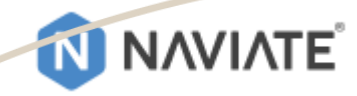

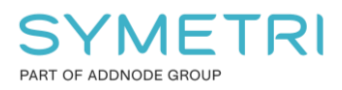

## Metodeblad NV08

# NS3940 BOLIG

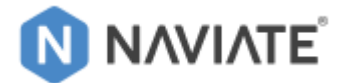

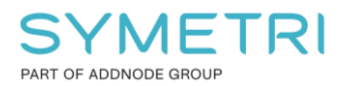

### **Innholdsfortegnelse**

| 1.1       SLETT SCHEDULES FOR AREAS, FLOORS & ROOMS.         1.2       SLETT AREA COMPUTATIONS         1.3       SLETT ALLE SHEET-EKSEMPLER FOR SALGSTEGNINGER         1.4       PURGE         1.5       SLETT VIEW TEMPLATES         1.6       SLETT FILTERS.         1.7       SLETT COMBINE PARAMETER VALUES SETTING: ZONENAME+FUNKSJON         1.8       SLETT PARAMETERE.         2       SETTE OPP NØDVENDIGE AREAL VIEWS, ROOMS, TAGS M.M.         2.1       HENTE INN SCHEDULES, SHEETS & TITTLE BLOCKS         2.2       HENTE INN SCHEDULES, SHEETS & TITTLE BLOCKS         2.3       HENTE INN FLOOR PLAN VIEW         2.4       KOBLE VIEW TEMPLATES         2.3       HENTE INN FLOOR PLAN VIEW         2.4       KOBLE VIEW TEMPLATE MED NYE VIEW TYPES         2.5       TRANSFER NAVIATE SETTINGS         2.6       OPPDATER NAVIATE SETTINGS         2.7       HENTE INN TAGS         3       BRUK AV FORHÅNDSKONFIGURERTE ROM OG IFC SORTERINGSPARAMETER         3.1       STANDARD ROMNAVN         3.2       ZONENAME |                                           |
|----------------------------------------------------------------------------------------------------|-------------------------------------------|
| 1.2       SLETT AREA COMPUTATIONS         1.3       SLETT ALLE SHEET-EKSEMPLER FOR SALGSTEGNINGER         1.4       PURGE         1.5       SLETT VIEW TEMPLATES         1.6       SLETT FILTERS         1.7       SLETT COMBINE PARAMETER VALUES SETTING: ZONENAME+FUNKSJON         1.8       SLETT PARAMETERE         2       SETTE OPP NØDVENDIGE AREAL VIEWS, ROOMS, TAGS M.M.         2.1       HENTE INN SCHEDULES, SHEETS & TITTLE BLOCKS         2.2       HENTE INN VIEW TEMPLATES         2.3       HENTE INN VIEW TEMPLATES         2.4       KOBLE VIEW TEMPLATE MED NYE VIEW TYPES         2.5       TRANSFER NAVIATE SETTINGS         2.6       OPPDATER NAVIATE SETTINGS         2.7       HENTE INN TAGS         3       BRUK AV FORHÅNDSKONFIGURERTE ROM OG IFC SORTERINGSPARAMETER         3.1       STANDARD ROMNAVN         3.2       ZONENAME                                                                                                    | 3<br>4<br>4<br>4<br>4<br>5<br>5<br>5<br>5 |
| 1.3       SLETT ALLE SHEET-EKSEMPLER FOR SALGSTEGNINGER         1.4       PURGE         1.5       SLETT VIEW TEMPLATES         1.6       SLETT FILTERS         1.7       SLETT COMBINE PARAMETER VALUES SETTING: ZONENAME+FUNKSION         1.8       SLETT PARAMETERE         2       SETTE OPP NØDVENDIGE AREAL VIEWS, ROOMS, TAGS M.M.         2.1       HENTE INN SCHEDULES, SHEETS & TITTLE BLOCKS         2.2       HENTE INN VIEW TEMPLATES         2.3       HENTE INN FLOOR PLAN VIEW.         2.4       KOBLE VIEW TEMPLATE MED NYE VIEW TYPES         2.5       TRANSFER NAVIATE SETTINGS         2.6       OPPDATER NAVIATE PARAMETER CONFIGURASJON:         2.7       HENTE INN TAGS         3       BRUK AV FORHÅNDSKONFIGURERTE ROM OG IFC SORTERINGSPARAMETER         3.1       STANDARD ROMNAVN         3.2       ZONENAME                                                                                                    | 4<br>4<br>4<br>5<br>5<br>5<br>5           |
| 1.4       PURGE         1.5       SLETT VIEW TEMPLATES         1.6       SLETT FILTERS         1.7       SLETT COMBINE PARAMETER VALUES SETTING: ZONENAME+FUNKSJON         1.8       SLETT PARAMETERE         2       SETTE OPP NØDVENDIGE AREAL VIEWS, ROOMS, TAGS M.M.         2.1       HENTE INN SCHEDULES, SHEETS & TITTLE BLOCKS         2.2       HENTE INN VIEW TEMPLATES         2.3       HENTE INN FLOOR PLAN VIEW.         2.4       KOBLE VIEW TEMPLATE MED NYE VIEW TYPES         2.5       TRANSFER NAVIATE SETTINGS         2.6       OPPDATER NAVIATE SETTINGS         2.7       HENTE INN TAGS         3       BRUK AV FORHÅNDSKONFIGURERTE ROM OG IFC SORTERINGSPARAMETER         3.1       STANDARD ROMNAVN         3.2       ZONENAME.                                                                                                    |                                           |
| 1.5       SLETT VIEW TEMPLATES         1.6       SLETT FILTERS         1.7       SLETT COMBINE PARAMETER VALUES SETTING: ZONENAME+FUNKSJON         1.8       SLETT PARAMETERE         2       SETTE OPP NØDVENDIGE AREAL VIEWS, ROOMS, TAGS M.M.         2.1       HENTE INN SCHEDULES, SHEETS & TITTLE BLOCKS         2.2       HENTE INN VIEW TEMPLATES         2.3       HENTE INN FLOOR PLAN VIEW.         2.4       KOBLE VIEW TEMPLATE MED NYE VIEW TYPES         2.5       TRANSFER NAVIATE SETTINGS         2.6       OPPDATER NAVIATE SETTINGS         2.7       HENTE INN TAGS         3       BRUK AV FORHÅNDSKONFIGURERTE ROM OG IFC SORTERINGSPARAMETER         3.1       STANDARD ROMNAVN         3.2       ZONENAME.         4       VIEWS                                                                                                    |                                           |
| 1.6       SLETT FILTERS         1.7       SLETT COMBINE PARAMETER VALUES SETTING: ZONENAME+FUNKSJON         1.8       SLETT PARAMETERE         2       SETTE OPP NØDVENDIGE AREAL VIEWS, ROOMS, TAGS M.M.         2.1       HENTE INN SCHEDULES, SHEETS & TITTLE BLOCKS         2.2       HENTE INN VIEW TEMPLATES         2.3       HENTE INN FLOOR PLAN VIEW.         2.4       KOBLE VIEW TEMPLATE MED NYE VIEW TYPES         2.5       TRANSFER NAVIATE SETTINGS         2.6       OPPDATER NAVIATE PARAMETER CONFIGURASION:         2.7       HENTE INN TAGS         3       BRUK AV FORHÅNDSKONFIGURERTE ROM OG IFC SORTERINGSPARAMETER         3.1       STANDARD ROMNAVN         3.2       ZONENAME.                                                                                                    |                                           |
| 1.7       SLETT COMBINE PARAMETER VALUES SETTING: ZONENAME+FUNKSJON                                                                                                    | 5<br>5                                    |
| 1.8       SLETT PARAMETERE                                                                                                    | 5                                         |
| <ul> <li>2 SETTE OPP NØDVENDIGE AREAL VIEWS, ROOMS, TAGS M.M.</li> <li>2.1 HENTE INN SCHEDULES, SHEETS &amp; TITTLE BLOCKS.</li> <li>2.2 HENTE INN VIEW TEMPLATES</li> <li>2.3 HENTE INN FLOOR PLAN VIEW.</li> <li>2.4 KOBLE VIEW TEMPLATE MED NYE VIEW TYPES</li> <li>2.5 TRANSFER NAVIATE SETTINGS</li> <li>2.6 OPPDATER NAVIATE PARAMETER CONFIGURASION:</li> <li>2.7 HENTE INN TAGS</li> <li>3 BRUK AV FORHÅNDSKONFIGURERTE ROM OG IFC SORTERINGSPARAMETER</li></ul>                                                                                                    |                                           |
| 2.1       Hente INN Schedules, Sheets & Tittle Blocks                                                                                                    | 6                                         |
| 2.2       Hente INN VIEW TEMPLATES         2.3       Hente INN FLOOR PLAN VIEW         2.4       KOBLE VIEW TEMPLATE MED NYE VIEW TYPES         2.5       TRANSFER NAVIATE SETTINGS         2.6       OPPDATER NAVIATE PARAMETER CONFIGURASION:         2.7       HENTE INN TAGS         3       BRUK AV FORHÅNDSKONFIGURERTE ROM OG IFC SORTERINGSPARAMETER         3.1       STANDARD ROMNAVN         3.2       ZONENAME                                                                                                    | 6                                         |
| <ul> <li>2.3 HENTE INN FLOOR PLAN VIEW</li></ul>                                                                                                    | 7                                         |
| <ul> <li>2.4 KOBLE VIEW TEMPLATE MED NYE VIEW TYPES</li></ul>                                                                                                    | 7                                         |
| <ul> <li>2.5 TRANSFER NAVIATE SETTINGS</li> <li>2.6 OPPDATER NAVIATE PARAMETER CONFIGURASION:</li> <li>2.7 HENTE INN TAGS</li> <li>3 BRUK AV FORHÅNDSKONFIGURERTE ROM OG IFC SORTERINGSPARAMETER</li> <li>3.1 STANDARD ROMNAVN</li> <li>3.2 ZONENAME</li> <li>4 VIEWS</li> </ul>                                                                                                    | 8                                         |
| <ul> <li>2.6 OPPDATER NAVIATE PARAMETER CONFIGURASION:</li></ul>                                                                                                    | 9                                         |
| <ul> <li>2.7 HENTE INN TAGS</li> <li>3 BRUK AV FORHÅNDSKONFIGURERTE ROM OG IFC SORTERINGSPARAMETER</li> <li>3.1 STANDARD ROMNAVN</li></ul>                                                                                                    | 10                                        |
| <ul> <li>BRUK AV FORHÅNDSKONFIGURERTE ROM OG IFC SORTERINGSPARAMETER</li></ul>                                                                                                    | 10                                        |
| <ul> <li>3.1 STANDARD ROMNAVN</li></ul>                                                                                                    | 11                                        |
| 3.2 ZONENAME                                                                                                    |                                           |
| 4 VIEWS                                                                                                    | 11                                        |
|                                                                                                    | 12                                        |
| 4.1 VIEWS FOR BRA-I AREALER                                                                                                    |                                           |
| 4.2 VIEWS FOR ROM                                                                                                    |                                           |
| 4.3 BRA-I Arealer                                                                                                    |                                           |
| 4.4 BTA BOLIGDEL+BYGNING                                                                                                    | 14                                        |
| 4.5 BTA PER LEILIGHET (FOR 3D-ZONES TIL SALGSTEGNINGER)                                                                                                    | 16                                        |
| 5 SUM BRA                                                                                                    |                                           |
| 6 BRA-S                                                                                                    |                                           |
| 7 BRA-S FAKTOR                                                                                                    | 21                                        |
| 8 SALGSTEGNING VIEWS                                                                                                    | 21                                        |
| 8.1 TAG SALGSTEGNING VIEWS                                                                                                    | 23                                        |
| 8.2 KLIPPE UT LEILIGHETER I SALGSTEGNING VIEWS                                                                                                    |                                           |
| 8.3 Henvisninger for Salgstegninger                                                                                                    | 25                                        |
| 9 SALGSTEGNINGER BASERT PÅ MAL-TEGNING                                                                                                    | 27                                        |
| 10 SALGSTEGNINGER – ISOLATE ZONES                                                                                                    | 31                                        |

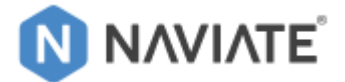

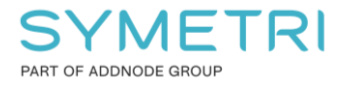

## **1** Fjerne tidligere oppsett

Om det er satt opp Areal Views, Rooms, Tags m.m. kan dette ryddes for å ikke blande dette med nytt oppsett. Fjern det som ikke er relevant for rapportering av BRA-i.

## 1.1 Slett Schedules for Areas, Floors & Rooms

| Schedules/Quantities (Category)     |  |
|-------------------------------------|--|
| 🚊 Areas                             |  |
| 26 Bebygd areal (BYA)               |  |
| 26 Bruksareal (BRA per Bruksenhet)  |  |
| 26 Bruksareal (BRA per Etasje)      |  |
| 26 Bruttoareal (BTA per Bruksenhet) |  |
| 26 Bruttoareal (BTA per Etasje)     |  |
| 26. Primærrom (P-ROM)               |  |
| Doors                               |  |
| Floors                              |  |
| Salg - UteOpphold Floor             |  |
| Uteoppholdsarealer                  |  |
| Multi-Category                      |  |
| 🖃 Rooms                             |  |
| 25 Rom NTA, BRA og BTA              |  |
| 26 Bruksenheter BRA og BTA          |  |
| 60 Romprogram Not Placed            |  |
| 60 Romskjema                        |  |
| 60 Standard Romnavn                 |  |
| NV Areas                            |  |
| Salg - BRA                          |  |
| Salg - Level                        |  |
|                                     |  |
| Salg - P-ROM                        |  |
|                                     |  |
| Salg - ZoneName                     |  |
| - Sheets                            |  |

Alternativt behold Area Schedules unntatt P-ROM

## 1.2 Slett Area Computations

| rea ar           | Arc<br>Not Volume Computations                                                  | ihitecture                                                           | Wind                                                   | Model<br>Group               | Room    | Room<br>Separator | Tag<br>Room *<br>Room &<br>Is<br>me Comp<br>Room & | Area<br>Area<br>utation: | Area<br>Boundary | Tag<br>Area |
|------------------|---------------------------------------------------------------------------------|----------------------------------------------------------------------|--------------------------------------------------------|------------------------------|---------|-------------------|----------------------------------------------------|--------------------------|------------------|-------------|
|                  | Name                                                                            |                                                                      | Description                                            |                              |         |                   |                                                    | New                      |                  |             |
| 1                | 26. BRA per Bruksenhet                                                          | Bruksareal                                                           | Bruksareal per Bruksenhet                              |                              |         |                   |                                                    |                          |                  |             |
| 2                | 26. BRA per Etasje                                                              | Bruksareal                                                           | per Etasje                                             |                              |         |                   |                                                    |                          |                  | Delete      |
| 3                |                                                                                 | Bruttoareal per Bruksenhet                                           |                                                        |                              |         | PG                |                                                    |                          |                  |             |
|                  | 26. BTA per Bruksenhet                                                          | Bruttoareal                                                          | per Bruks                                              | senhet                       |         |                   |                                                    |                          |                  |             |
| 4                | 26. BTA per Bruksenhet<br>26. BTA per Etasje                                    | Bruttoareal<br>Bruttoareal                                           | per Bruks                                              | enhet<br>2                   |         |                   |                                                    |                          |                  |             |
| 4                | 26. BTA per Bruksennet<br>26. BTA per Etasje<br>26. BYA                         | Bruttoareal<br>Bruttoareal<br>Bebygd are                             | per Bruks<br>per Etasje<br>al                          | enhet<br>E                   |         |                   |                                                    |                          |                  |             |
| 4<br>5<br>6      | 26. BTA per Bruksenhet<br>26. BTA per Etasje<br>26. BYA<br>26. MUA              | Bruttoareal<br>Bruttoareal<br>Bebygd are<br>Minste uteo              | per Bruks<br>per Etasje<br>al<br>oppholds              | enhet<br>e<br>areal          |         |                   |                                                    |                          |                  |             |
| 4<br>5<br>6<br>7 | 26. BTA per Bruksenhet<br>26. BTA per Etasje<br>26. BYA<br>26. MUA<br>26. P-ROM | Bruttoareal<br>Bruttoareal<br>Bebygd are<br>Minste uteo<br>Primærrom | per Bruks<br>per Etasjo<br>al<br>oppholdsi<br>, Sekund | enhet<br>areal<br>ærrom, Ute | eOpphol | d                 |                                                    |                          |                  |             |

Alternativt behold Area Schemes unntatt P-ROM

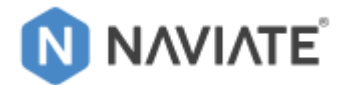

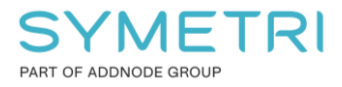

## 1.3 Slett alle Sheet-eksempler for Salgstegninger

| <ul> <li>□ □ Sheets (Category)</li> <li>□ 00 ADMIN</li> </ul> | Add View                                                                            |   |
|---------------------------------------------------------------|-------------------------------------------------------------------------------------|---|
| 20 PLANER     20 SALG     3R12 - 3R12                         | Apply View Template to All Views<br>Move View Aligned to Sheet<br>Remove From Sheet |   |
| 40 SINTT     40 SINTT     40 SINTT     40 SINTT     40 SINTT  | Duplicate Sheet Save to Project as Image                                            | > |
|                                                               | Delete<br>Copy to Clipboard<br>Rename                                               |   |

#### 1.4 *Purge*

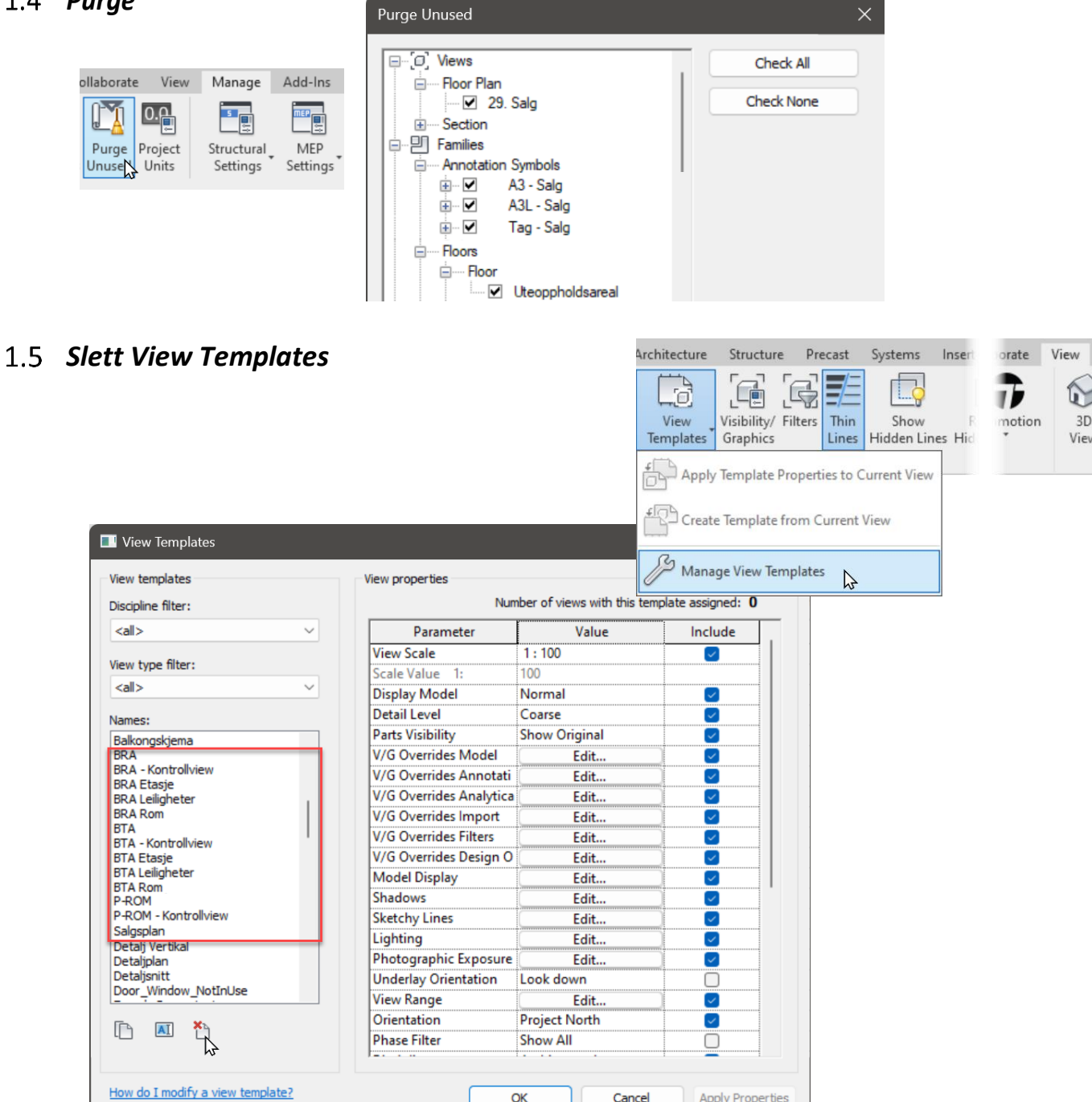

Cancel

Apply Properties

OK

3D

Viev

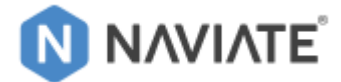

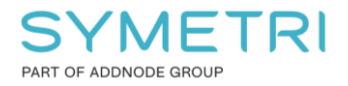

#### 1.6 Slett Filters

| e Precast Syste orate View                                                                               |                                               |   |
|----------------------------------------------------------------------------------------------------|-----------------------------------------------|---|
| Filters                                                                                                  | >                                             | ĸ |
| Filters Thin<br>Lines Hi Filters                                                                         | The Suite                                     |   |
| Felles Areal     Felles Romareal     Felles Romareal                                                     | AND DR odes must be boat                      |   |
| S-ROM Areal     Uteoppholdsareal Areas     Uteoppholdsareal Roors     Uteoppholdsareal Rooms     MMI 100 | a second despine to the second despine to the |   |
| How do I create and use view filters?                                                                    | OK Cancel Apply                               | ) |

1.7 Slett Combine Parameter Values Setting: ZoneName+Funksjon

| sing & Site Collaborate | anage Publish Print S<br>Manage |                            |           |
|-------------------------|---------------------------------|----------------------------|-----------|
| NAVIATE                 |                                 | Combine Parameter Values   | (i) (S)   |
| Filter by               |                                 | Setting: ZoneName+Funksjon | - B B 🖷 🕵 |

#### 1.8 Slett Parametere

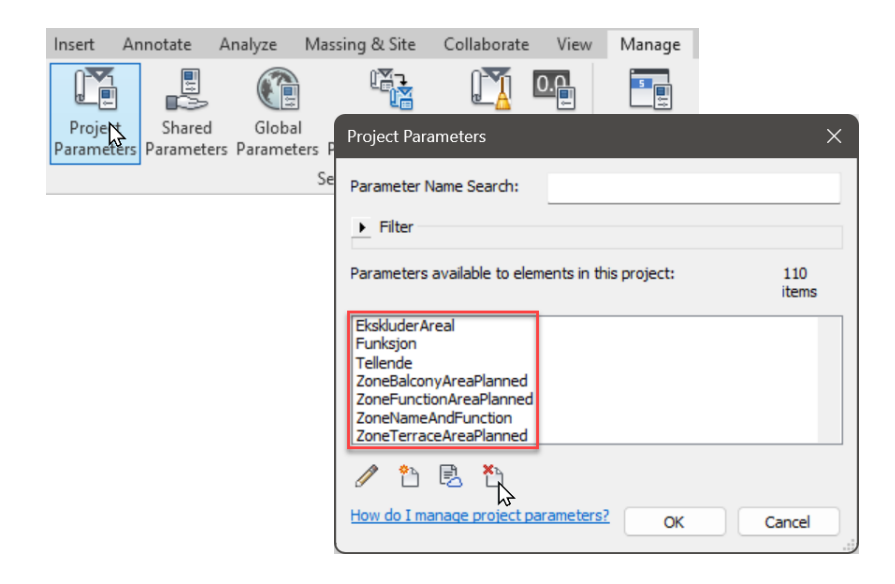

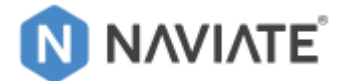

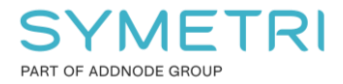

## 2 Sette opp nødvendige Areal Views, Rooms, Tags m.m.

### 2.1 Hente inn Schedules, Sheets & Tittle Blocks

Start Naviate Cloud Content og åpne Mal-prosjektet 'Arealer-Rom-Salgstegninger - Transfer Project Standards'

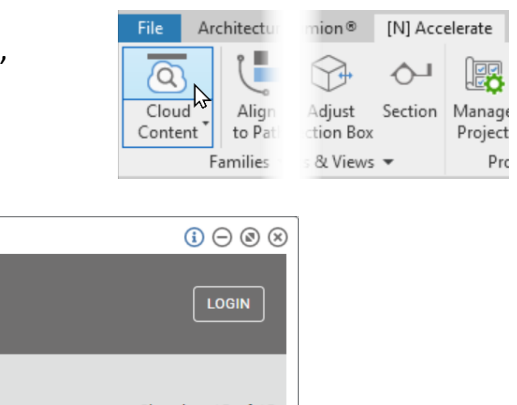

 PROJECTS
 FAMILIES
 Search
 mm/dd/yyyy
 ILOGIN

 Image: Comparison of the search of the search of the searc

Cloud Content

Lagre '*Arealer-Rom-Salgstegninger - Transfer Project Standards*' lokalt på PC eller Server. Bruk 'Insert from File': Insert Anno e™ Issues

| Insert Anno                             | ∋e™ Is           | sues                |                   |   |
|-----------------------------------------|------------------|---------------------|-------------------|---|
|                                         | 6                |                     |                   |   |
| <b>cal</b> Point <b>Co</b> o<br>Cloud N | Load as<br>Group | Insert<br>from File |                   |   |
| nk                                      | Library          | Inser               | t Views from File | 6 |

Kryss av alle Schedules (unntatt Salg) + Sheets:

| Show all views and sheets    Schedule: 25 Rom NTA, BRA og BTA  Schedule: 25. BRA-i  Schedule: 25. BTA Boligdel +Bygning  Schedule: 25. BTA per Leilighet  Schedule: 60 Romprogram Not Placed  Schedule: 60 Romskjema                                                                                                    |  |
|----------------------------------------------------------------------------------------------------|--|
| Schedule: 60 Standard Romnavn<br>Schedule: BRA-s Faktor Boligdel<br>Schedule: BRA-s Faktor Bygning<br>Schedule: BRA-s fra Areal+Rom inkl. 'Fellesfunksjoner' fra Linker<br>Schedule: NV Areas<br>Schedule: NV Areas<br>Schedit: N0101 - H0101<br>Sheet: H0102 - H0102<br>Sheet: N0103 - H0103 med tilvalg<br>Sheet: NS3940-2023 - BRA-i_BRA-s_BRA-s Faktor<br>Check All Check None |  |

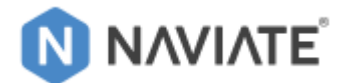

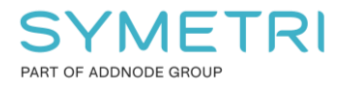

## 2.2 *Hente inn View Templates*

| Bruk Transfer Project Standards:                   | assing & Site              | Collaborate              | View            | Manage                 |
|----------------------------------------------------|----------------------------|--------------------------|-----------------|------------------------|
| -                                                  |                            |                          | 0.0             | 5                      |
|                                                    | Transfer<br>Project Standa | Purge P<br>ards Unused U | roject<br>Units | Structural<br>Settings |
| Transfer Project Standards                         |                            | ×                        |                 |                        |
| Select items to copy:                              |                            |                          |                 |                        |
| Copy from: Arealer-Rom-Salgstegninger - Tra        |                            |                          |                 |                        |
| Filed Region Types                                 | Check All                  |                          |                 |                        |
| Flex Duct Types                                    | Check None                 |                          |                 |                        |
| Floor Types                                        |                            |                          |                 |                        |
| Fluid Types                                        |                            |                          |                 |                        |
|                                                    |                            |                          |                 |                        |
| View Reference Types                               |                            |                          |                 |                        |
| Wire Settings                                      |                            |                          |                 |                        |
| ■ 146 C                                            |                            |                          |                 |                        |
| OK                                                 | Cancel                     |                          |                 |                        |
| What elements can be transferred between projects? |                            |                          |                 |                        |
|                                                    |                            |                          |                 |                        |

### 2.3 Hente inn Floor Plan View

- a) Gå til prosjektet: 'Arealer-Rom-Salgstegninger Transfer Project Standards.rvt'
- b) Åpne Viewet: BRA-x Rom-Arealtyper Plan 01

For å kopiere View Type: **26. BRA-x** 

| Properties                    | ×                    | 🕒 BRA-x Rom-Arealtyper Plan 01 🗙 📑 1. Etasje 💮 {3D}                                                                                                    |
|-------------------------------|----------------------|----------------------------------------------------------------------------------------------------|
| Floor Plan<br>26. BRA-x       | -                    |                                                                                                    |
| Other (1)                     | 🗸 🔠 Edit Type        |                                                                                                    |
| Constraints                   | *                    |                                                                                                    |
| Sub-Category                  | Plotview             | 222 J J J J J J J J J J J J J J J J J J                                                                                                    |
| Graphics                      | *                    |                                                                                                    |
| View Scale                    | 1:100                | has etc.                                                                                                    |
| Scale Value 1:                | 100                  | érezitmer                                                                                                    |
| Display Model                 | Normal               |                                                                                                    |
| Detail Level                  | Fine                 |                                                                                                    |
| Parts Visibility              | Show Original        |                                                                                                    |
| Visibility/Graphics Overrides | Edit                 | i i i i i i i i i i i i i i i i i i i                                                                                                    |
| Graphic Display Options       | Edit                 |                                                                                                    |
| Orientation                   | Project North        | Paste Paste                                                                                                    |
| Wall Join Display             | Clean all wall joins | Reserves I and the second second seco |
| Discipline                    | Architectural        | Clipboard Copy to Clipboard                                                                                                    |
| Show Hidden Lines             | By Discipline        |                                                                                                    |
| Color Scheme Location         | Background           |                                                                                                    |
| c) Gå tilbaka t               | til ditt Prosiekt og | Lim inn via nedtrekks menven: 🕞 💥 🔣 Notch 🛛 🔓                                                                                                    |
| c) Ga thuake t                | in unit Prosjekt Og  |                                                                                                    |
|                               |                      |                                                                                                    |
|                               |                      | Join - 🕍                                                                                                    |
|                               |                      | Paste from Clipboard                                                                                                    |
| d) Velg 1. etas               | sje                  | Aligned to Selected Levels                                                                                                    |

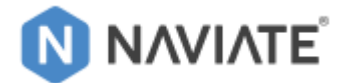

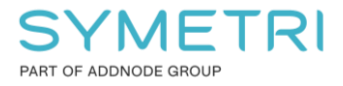

### 2.4 Koble View Template med nye View Types

a) Lag 1 View for hver av disse Area Plans:

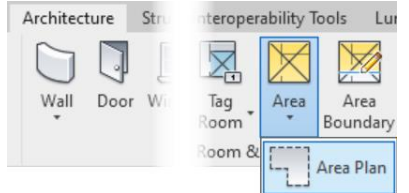

| N | ew Area Plan                                                    |        |               | × |
|---|-----------------------------------------------------------------|--------|---------------|---|
|   | Туре                                                            |        |               |   |
|   | 25. BRA-i                                                       | $\sim$ | Edit Type     |   |
| s | 25. BRA-i<br>25. BTA Boligdel +Bygning<br>25. BTA per Leilighet | c      | h you want to |   |

b) Velg 'No' for Automatically area boundaries:

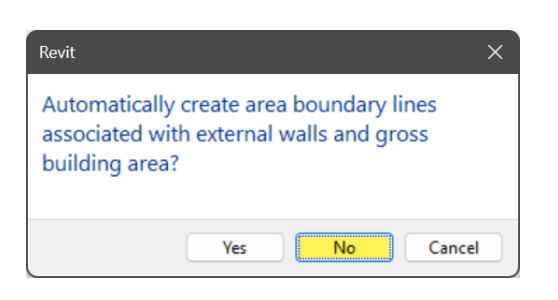

c) Åpne Type Properties for hver View Type

| Properties      |                              | ×             |  |  |
|-----------------|------------------------------|---------------|--|--|
|                 | Floor Plan<br>26. BRA-x      | •             |  |  |
| Floor Plan: B   | BRA-x Rom-Arealtyper Plan 01 | V 🗄 Edit Type |  |  |
| Constraints 😼 🛠 |                              |               |  |  |

d) Velg 'View Template applied to new views':

| ype Properties | 5                         |          |       |           | $\times$ |
|----------------|---------------------------|----------|-------|-----------|----------|
| Family:        | System Family: Floor Plan |          | -     | Load      |          |
| Type:          | 26. BRA-x                 |          |       | Duplicate |          |
|                |                           |          |       | Rename    |          |
| Type Paramet   | ers                       |          |       |           |          |
|                | Parameter                 |          | Value |           | =        |
| Graphics       |                           |          |       |           | *        |
| Callout Tag    |                           | Ingen    |       |           |          |
| Reference La   | abel                      |          |       |           |          |
| Identity Da    | ta                        |          |       |           | \$       |
| View Templa    | ate applied to new views  | BRA-x Ro | m-Are | altyper   |          |
| New views a    | re dependent on templat   | $\Box$   |       |           | T        |

#### Gjør det samme for Areal Plans:

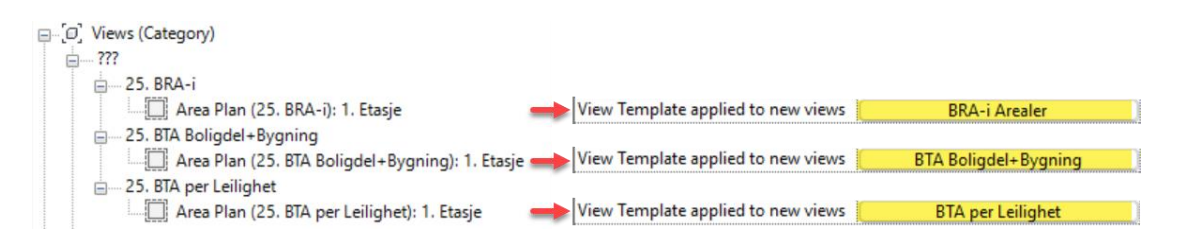

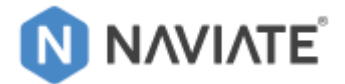

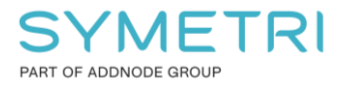

#### e) Slett de nye Views fra Project Browser:

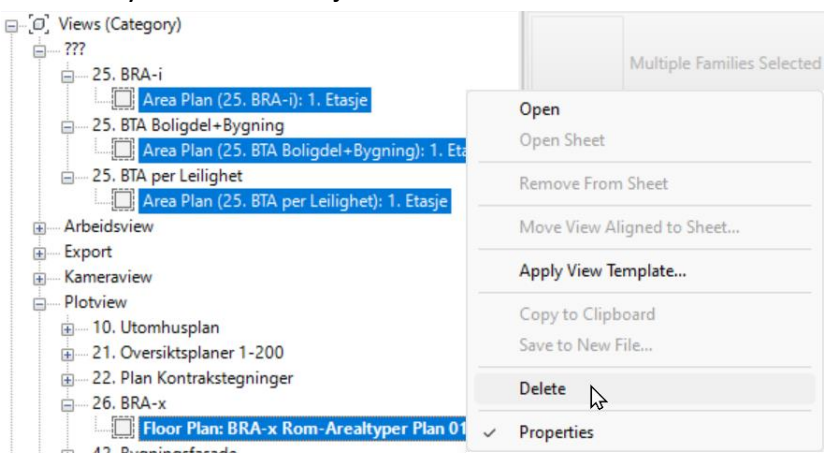

Nå kan disse Views lages på nytt for alle Etasjer med riktig View Template:

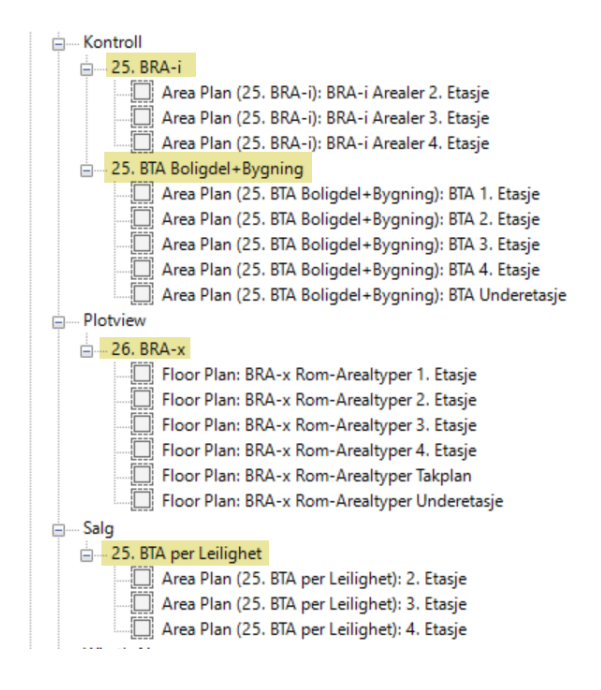

### 2.5 Transfer Naviate Settings

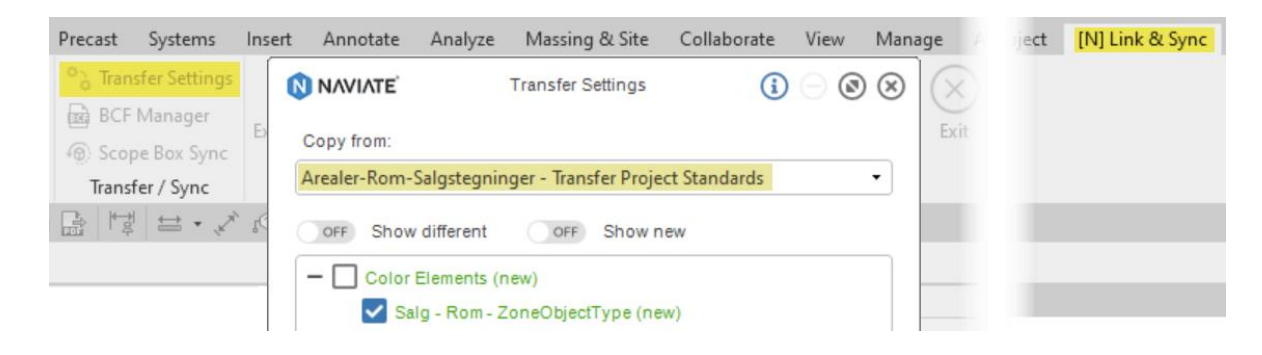

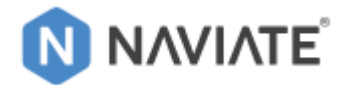

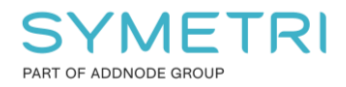

## 2.6 **Oppdater Naviate Parameter Configurasjon:**

| Analyze                    | Massing & Site        | Collaborat               | te View          | Manag    | [N] Accelerate 🛶 [N] Manage Project |
|----------------------------|-----------------------|--------------------------|------------------|----------|-------------------------------------|
| Po                         |                       | ₽0 [                     |                  | $\times$ |                                     |
| Parameter<br>Configuration | Basepoint<br>Explorer | Resave Ad<br>Families In | ld Type<br>nages | Exit     |                                     |

### Åpne 1 gang og trykk 'OK'

| Changing parame   | eters will affect other iter | ms in the project, such as | tags | and schedules!    |   |                   |                                                                                                    |                |            |   |
|-------------------|------------------------------|----------------------------|------|-------------------|---|-------------------|----------------------------------------------------------------------------------------------------|----------------|------------|---|
| Accelerate        |                              |                            |      |                   |   | 18                |                                                                                                    |                | í.         | 0 |
| Architecture      |                              |                            |      |                   |   |                   |                                                                                                    |                |            | 0 |
| eature Name       | Parameter Purpose            | Selected Parameter         |      | Create Parameters |   | Parameter Type    | Shared Parameter                                                                                                    | Vary In Groups | Categories | 1 |
| Door Swing&Count  | Swing Direction              | NVSwingDirection           | •    | Exists in project | Ŧ | Text (Instance)   | Image: A start and a start a start | <b>~</b>       | 0          |   |
| Door Swing&Count  | Type Count                   | NVTypeCount                | •    | Exists in project | • | Text (Type)       |                                                                                                    |                | 0          |   |
|                   |                              |                            |      |                   |   |                   |                                                                                                    |                |            |   |
| Wall Perimeter    | Room Perimeter               | NVNetPerimeter             | •    | Exists in project | * | Length (Instance) | <b>~</b>                                                                                                    |                | Sector 1   |   |
| Create Zone Areas | Exclude from Creat           | NVExcludeFromAreas         | •    | Exists in project | • | Yes/No (Instance) | Image: A start and a start a start |                | 0          |   |
| Create Zone Areas | Countable Room               | NVCountableRoom            | •    | Exists in project | • | Yes/No (Instance) | Image: A start and a start a start |                | 0          |   |
| Create Zone Areas | Number of Counta             | NVZoneNumberOfR            | •    | Exists in project | • | Text (Instance)   |                                                                                                    |                | 0          |   |
| Create Zone Areas | Exclude from Area            | NVIanoreInAreas            | •    | Exists in proiect | + | Yes/No (Instance) |                                                                                                    |                | 0          |   |

### 2.7 Hente inn Tags

Disse kan lagres ut av malprosjektet: '<u>Arealer-Rom-Salgstegninger - Transfer Project</u> <u>Standards.rvt</u>'

(høyreklikk  $\rightarrow$  Edit  $\rightarrow$  Load into Project)

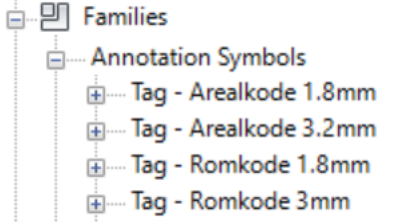

Eller dra de inn i prosjektet fra Cloud Content:

| NAVIATE'               | Cloud Content                   | $(i) \ominus \otimes \otimes$ |
|------------------------|---------------------------------|-------------------------------|
| PROJECTS FAMILIES      | Search In Y Search mm/dd/yyyy 🗊 | LOGIN                         |
| £4 © \$ \$ © §         | Additional Filters 👻            | Showing 5 of 5                |
| Category : Area Tags X | Category : Room Tags X          |                               |

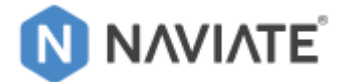

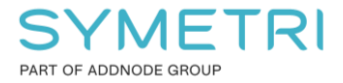

## 3 Bruk av forhåndskonfigurerte rom og IFC sorteringsparameter

## 3.1 Standard Romnavn

Plasser rom ved hjelp av Standard Romnavn:

| Identity Data    | \$                      |
|------------------|-------------------------|
| Number           |                         |
| Name             | Stue                    |
| Standard Romnavn | Stue 🗸                  |
| Image            | Peise <mark>stue</mark> |
| Comments         | Spisestue               |
| Occupancy        | Stue                    |
| Department       | Stue/Kiakken            |
| Base Finish      | TV-stue                 |
| Ceiling Finish   |                         |

## 3.2 ZoneName

Gruppér rom som hører til samme Leilighet ved hjelp av ZoneName:

| IFC Parameters         | *                      |
|------------------------|------------------------|
| Export to IFC          | By Type                |
| Export to IFC As       |                        |
| IFC Predefined Type    |                        |
| IfcGUID                | 2wiXHV89j8LeC43zT7jUPc |
| FireExit               | 0                      |
| NetPlannedArea         | []]                    |
| ZoneName               | H0101                  |
| ZoneObjectType         | Oppholdsrom            |
| ZoneDescription        | BTA Boligdel 😑         |
| ZoneClassificationCode | 0                      |
| ZoneGrossAreaPlanned   | 0                      |
| ZoneNetAreaPlanned     | 0.000 m <sup>2</sup>   |
| ZoneCategory           | BRA-i                  |

Bruk 'Felles' som ZoneName på alle rom som ikke hører til Leiligheter.

Gir tilhørende bod i kjeller, loft eller Linket Kjeller samme ZoneName.

Veggarealet mellom BRA-i og innglasset balkong angis med en Filled Region med samme ZoneName.

Standard Romnavn hentes fra en Key Schedule og er forhåndskonfigurert basert på NS3940-2023.

ZoneName er et IFC-Parameter som gjør at IFC-filen får et hierarki som grupperer rom som hører til samme Leilighet.

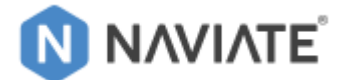

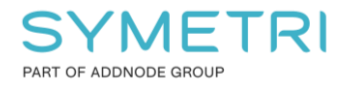

## 4 Views

## 4.1 Views for BRA-i Arealer

a) Lag Views for alle etasjer for hver av disse Area Plans:

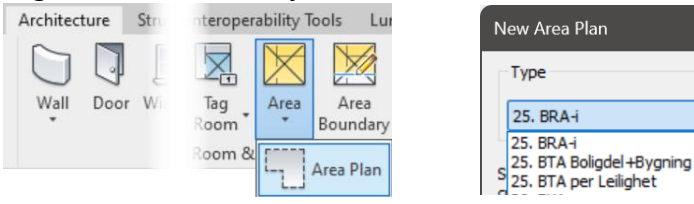

b) Velg 'No'/'Nei' for Automatically area boundaries:

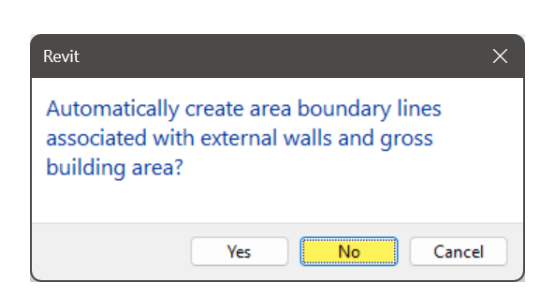

Edit Type...

ch you want to

## 4.2 Views for Rom

a) Lag Plan Views for alle etasjer som er av type Floor Plans:

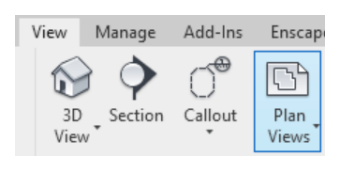

| New Floor Plan                              |           |             | × |
|---------------------------------------------|-----------|-------------|---|
| Туре                                        |           |             |   |
| 26. BRA-x                                   | ~         | Edit Type   |   |
| Select one or more levels create new views. | for which | you want to |   |
| 1. Etasje<br>2. Etasje<br>3. Etasje         |           |             |   |
| 4. Etasje<br>5. Etasje                      |           |             |   |
| Takplan<br>U1. Etasje                       |           |             |   |
| Do not duplicate existi                     | ng views  |             |   |
| ОК                                          |           | Cancel      |   |

b) Navngi Views med Naviate, velg alle nylig lagede Views

| Eksempel for BRA-i:<br>Og start Combine Parameter Values:                                                                  | -i): 1. Etasje<br>-i): 2. Etasje<br>-i): 3. Etasje<br>-i): <b>4. Etasje</b><br>Noorate View n® [N] Accelerate                                                   |               |
|----------------------------------------------------------------------------------------------------|----------------------------------------------------------------------------------------------------|---------------|
| Og velg setting                                                                                                    | mbine 🔹 🛱 🧼 🏠 🕼                                                                                                    | (i) (X)       |
| Filter by     All categories     Pre-defined filter     Alle Room - Name       Categories in use     Pre-selected elements | Setting: <in session=""><br/><in session=""><br/>View Name til Detail Number<br/>ViewName=ViewTemplate+Level<br/>ViewName=ViewTemplate+Level+ScopeBox</in></in> |               |
| Category Parameter                                                                                                    | Area til Area Filled Region<br>Paramete<br>Room Name til Vindu<br>ZoneName+ZoneCategory                                                                         | on Parameter: |

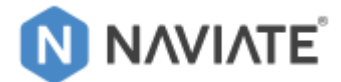

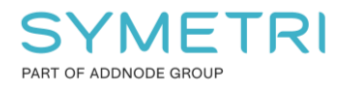

#### Eller sett opp (om det mangler denne Setting):

|                                 |                  | Combine  | Parameter Values |               | (€) ⊗                  |
|---------------------------------|------------------|----------|------------------|---------------|------------------------|
| Filter by                       |                  |          | Setting:         |               | · 🔒 🖬 🛍                |
| All categories Pre-defined fi   | Alle Room - Name | ~        |                  |               |                        |
| Categories in use OPre-selected | elements         |          |                  |               |                        |
|                                 |                  |          | -                |               |                        |
| Category Category               | Parameter        | <u> </u> | Parameter        | Prefix Suffix | Destination Parameter: |
| Views                           | Annotation Crop  |          | View Template    |               | View Name              |
|                                 | Associated Level |          | Associated Level |               |                        |
|                                 | Color Scheme     |          |                  | 1             | Instance O Type        |
|                                 |                  |          |                  |               |                        |
| Velg 'No'/'Nei' for ren         | ame av Levels:   |          |                  |               |                        |
| Confirm Plan View Rename        |                  | ×        |                  |               |                        |

| Confirm Plan View Rename                         | × |
|--------------------------------------------------|---|
| Would you like to rename corresponding level and |   |
| views?                                           |   |
| Do not show me this message again Yes No         |   |

### 4.3 BRA-i Arealer

Dette krever at Rom er laget med de nødvendige parametere som er satt opp i Standard Rom-liste og gruppering er gjort ved hjelp av ZoneName (Se **Kapitel 3**).

a) Åpne Standard Rom-liste '60 Standard Romnavn' og sjekk at **Åpent areal** og **BRA-b** er ekskludert:

| Α                                      | В                  | С               | D                  | E               | F                | G                                     |
|----------------------------------------|--------------------|-----------------|--------------------|-----------------|------------------|---------------------------------------|
| Standard Romnavn                       | Navn               | NVCountableRoom | ZoneCategory       | ZoneDescription | NVExcludeFromAre | as ZoneObjectType                     |
|                                        |                    | ·               |                    |                 |                  |                                       |
| Parkering (Bruksenhetens utvendig park | Parkering          |                 | Utvendig parkering | Ikke BTA        |                  | Parkering (Ute)                       |
|                                        |                    |                 |                    |                 |                  |                                       |
| Balkong                                | Balkong            | 0               | Åpent areal        | Ikke BTA        |                  | Uteopphold                            |
| Takterrasse                            | Takterrasse        | 0               | Åpent areal        | Ikke BTA        |                  | Uteopphold                            |
| Terrasse                               | Terrasse           |                 | Åpent areal        | Ikke BTA        |                  | Uteopphold                            |
|                                        |                    |                 |                    |                 |                  |                                       |
| P-Kjeller (Fellesgarasje)              | P-Kjeller          |                 | Fellesgarasje      | BTA Bygning     |                  | Parkering                             |
| Fellesgarasje (Fellesgarasje)          | Fellesgarasje      |                 | Fellesgarasje      | BTA Bygning     |                  | Parkering                             |
|                                        |                    |                 |                    |                 |                  |                                       |
| Teknisk (Felles Teknisk)               | Teknisk            |                 | TEA                | BTA Bygning     |                  | Teknisk                               |
| Ventilasjonsrom (Felles Teknisk)       | Ventilasjonsrom    |                 | TEA                | BTA Bygning     |                  | Teknisk                               |
| Sjakt (Felles Teknisk)                 | Sjakt              |                 | TEA                | BTA Bygning     |                  | Teknisk                               |
| Heismaskinrom (Felles Teknisk)         | Heismaskinrom      |                 | TEA                | BTA Bygning     |                  | Teknisk                               |
| Varmesentral (Felles Teknisk)          | Varmesentral       |                 | TEA                | BTA Bygning     |                  | Teknisk                               |
| EL-rom (Felles Teknisk)                | EL-rom             |                 | TEA                | BTA Bygning     |                  | Teknisk                               |
| IKT-rom (Felles Teknisk)               | IKT-rom            |                 | TEA                | BTA Bygning     |                  | Teknisk                               |
|                                        | ·                  |                 |                    |                 |                  | · · · · · · · · · · · · · · · · · · · |
| Innglassed Balkong                     | Innglasset Balkong |                 | BRA-b              | BTA Boligdel    |                  | Uteopphold (Innglasset)               |
|                                        | ·                  | ·               |                    |                 |                  |                                       |
| Næring (Eksternt)                      | Næring             |                 | BRA-e              | BTA Boligdel    |                  | Eksternt                              |

BRA-b og Åpent areal skal ikke inkluderes i BRA-i.

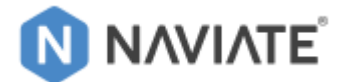

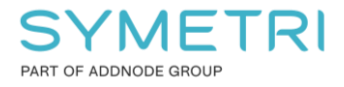

#### b) Åpne Viewet for 'BRA-i' og kjør Naviate 'Create Zone Areas'

| nscape™ Issues       | celerate                       | e [N] Architecture           |
|----------------------|--------------------------------|------------------------------|
|                      |                                | i 🖉 🗠                        |
| Create<br>Zone Areas | Re G <b>rid</b><br>ne <b>r</b> | Align Split<br>Walls Element |
|                      | Is                             |                              |

#### Bruk standard innstillingen:

| NAVIATE <sup>®</sup> | Create Zone Areas | (i) (X)        |
|----------------------|-------------------|----------------|
| Type of Area to Cr   | reate:            |                |
| BRA                  |                   | -              |
| Group Rooms by       | Parameter:        |                |
| ZoneName             |                   | -              |
| Save Area in Rooi    | m Parameter:      |                |
| <none></none>        |                   | •              |
|                      |                   |                |
|                      |                   | <u>C</u> reate |
|                      |                   |                |

Gjør det samme for alle etasjer med Leiligheter!

SUM BRA beregnes ved hjelp Symetri Norge verktøyet. Dette er forklart i Kapitel 5.

## 4.4 **BTA Boligdel+Bygning**

Dette krever at alle Rom er plassert og laget med den nødvendige parameter (ZoneDescription), som er satt opp i Standard Rom-liste. BTA Boligdel+Byggning-Arealer er et krav for at AreaTools  $\rightarrow$  Calculation skal kunne skrive dette til Project Information, som igjen få ut BRA-s Faktor (se **Kapitel 7**)

a) Åpne Standard Rom-liste '60 Standard Romnavn' og inkluder: **BRA-b** (fjern avkrysning 'NVExcludeFrom Areas')

| Α                                      | В                  | С               | D                  | E               | F             | (            | G            |
|----------------------------------------|--------------------|-----------------|--------------------|-----------------|---------------|--------------|--------------|
| Standard Romnavn                       | Navn               | NVCountableRoom | ZoneCategory       | ZoneDescription | NVExcludeFrom | Areas ZoneOb | jectType     |
|                                        |                    |                 |                    |                 |               |              |              |
| Parkering (Bruksenhetens utvendig park | Parkering          |                 | Utvendig parkering | Ikke BTA        |               | Parkering (l | Ute)         |
|                                        |                    |                 |                    |                 |               |              |              |
| Balkong                                | Balkong            |                 | Åpent areal        | Ikke BTA        | 2             | Uteopphold   |              |
| Takterrasse                            | Takterrasse        |                 | Åpent areal        | Ikke BTA        |               | Uteopphold   |              |
| Terrasse                               | Terrasse           |                 | Åpent areal        | Ikke BTA        |               | Uteopphold   |              |
|                                        |                    |                 |                    |                 |               |              |              |
| P-Kjeller (Fellesgarasje)              | P-Kjeller          |                 | Fellesgarasje      | BTA Bygning     |               | Parkering    |              |
| Fellesgarasje (Fellesgarasje)          | Fellesgarasje      | 0               | Fellesgarasje      | BTA Bygning     | 0             | Parkering    |              |
|                                        |                    |                 |                    |                 |               |              |              |
| Teknisk (Felles Teknisk)               | Teknisk            |                 | TEA                | BTA Bygning     | 0             | Teknisk      |              |
| Ventilasjonsrom (Felles Teknisk)       | Ventilasjonsrom    |                 | TEA                | BTA Bygning     | 0             | Teknisk      |              |
| Sjakt (Felles Teknisk)                 | Sjakt              | 0               | TEA                | BTA Bygning     | 0             | Teknisk      |              |
| Heismaskinrom (Felles Teknisk)         | Heismaskinrom      |                 | TEA                | BTA Bygning     | 0             | Teknisk      |              |
| Varmesentral (Felles Teknisk)          | Varmesentral       |                 | TEA                | BTA Bygning     | 0             | Teknisk      |              |
| EL-rom (Felles Teknisk)                | EL-rom             |                 | TEA                | BTA Bygning     |               | Teknisk      |              |
| IKT-rom (Felles Teknisk)               | IKT-rom            |                 | TEA                | BTA Bygning     |               | Teknisk      |              |
|                                        | ·                  |                 | ·                  |                 |               |              |              |
| Innglassed Balkong                     | Innglasset Balkong |                 | BRA-b              | BTA Boligdel    |               | Uteopphold   | (Innglasset) |
|                                        |                    | L.              |                    |                 |               |              |              |
| Næring (Eksternt)                      | Nærina             |                 | RRA-e              | RTA Rolindel    |               | Eksternt     |              |

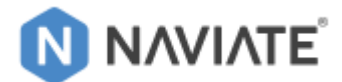

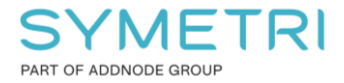

b) Åpne Viewet for 'BTA Boligdel+Bygning' og kjør Naviate 'Create Zone Areas'

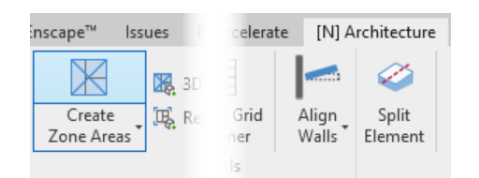

#### Etter oppdatering av Naviate

| NAVIATE <sup>®</sup> | Create Zone Areas | <u>i</u> ×     |
|----------------------|-------------------|----------------|
| Type of Area to C    | reate:            |                |
| BTA                  |                   | •              |
| Group Rooms by       | Parameter:        |                |
| ZoneDescription      |                   | •              |
| Save Area in Room    | m Parameter:      |                |
| <none></none>        |                   | •              |
|                      |                   |                |
|                      |                   | <u>C</u> reate |
|                      |                   |                |

Gjør det samme for alle Etasjer! og i eventuell linket kjeller...

Resultatene vises i Areal Schedule: 25. BTA Boligdel+Bygning ...og *AreaTools* **→** *Calculation* skriver dette til Project Information:

| 25. BTA Boli      | gdel+Bygning           | Project Information | n                    |                           |      |
|-------------------|------------------------|---------------------|----------------------|---------------------------|------|
| Etasje            | Areal                  | Family: System      | n Family: Project In | nformation $\lor$         |      |
| BTA Boligdel      |                        | Type:               |                      | ~                         |      |
| 1. Etasje         | 640.26 m <sup>2</sup>  | Instance Parameter  | s - Control selected | d or to-be-created instar | nce  |
|                   |                        | Par                 | ameter               | V                         | /alı |
| U1. Etasje        | 227.67 m²              | Text                |                      |                           |      |
|                   | 2899.39 m²             | Template            |                      | NaviateA2023NO.           | .rte |
| BTA Byanina       |                        | Identity Data       |                      |                           |      |
|                   | 0.21 m2                | Organization Nar    | ne                   |                           |      |
| T. Etasje         | 2.31 111-              | Organization Des    | cription             |                           |      |
|                   |                        | Building Name       |                      |                           |      |
| U1. Etasie        | 328,13 m <sup>2</sup>  | Author              |                      |                           |      |
|                   | 200.46 m2              | BTA Boligdel        |                      | 0.000 m <sup>2</sup>      |      |
|                   | 390.46 IIF             | BTA Bygning         |                      | 0.000 m <sup>2</sup>      |      |
| Total BTA Bygning | 3289.85 m <sup>2</sup> | BRA-s               |                      | 0.000 m²                  |      |

BRA-s beregnes med Symetri Norge verktøyet. Dette er forklart i Kapitel 6.

NaviateA2023NO.rte - V.2023.

Value

Load..

Edit Type.

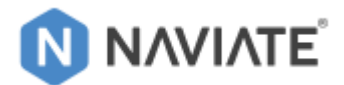

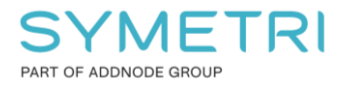

## 4.5 **BTA per Leilighet (for 3D-Zones til salgstegninger)**

Dette krever at Rom er laget med de nødvendige parametere som er satt opp i Standard Romliste og gruppering er gjort ved hjelp av ZoneName (Se **Kapitel 3**).

Disse Arealer er grunnlag til 3D-Zoner som igjen brukes i henvisnings Views. Dette er forklart i **Kapitel 8.3**.

a) Åpne Standard Rom-liste '60 Standard Romnavn' og inkluder: **Åpent areal** og **BRA-b** (fjern avkrysning 'NVExcludeFrom Areas')

| Α                                      | В                  | С               | D                  | E               | F                  | G                       |
|----------------------------------------|--------------------|-----------------|--------------------|-----------------|--------------------|-------------------------|
| Standard Romnavn                       | Navn               | NVCountableRoom | ZoneCategory       | ZoneDescription | NVExcludeFromAreas | ZoneObjectType          |
|                                        | ·                  |                 |                    |                 |                    | -                       |
| Parkering (Bruksenhetens utvendig park | Parkering          |                 | Utvendig parkering | Ikke BTA        | <u>~</u>           | Parkering (Ute)         |
|                                        |                    |                 |                    |                 |                    |                         |
| Balkong                                | Balkong            | 0               | Åpent areal        | Ikke BTA        |                    | Uteopphold              |
| Takterrasse                            | Takterrasse        |                 | Åpent areal        | Ikke BTA        |                    | Uteopphold              |
| Terrasse                               | Terrasse           | 0               | Åpent areal        | Ikke BTA        |                    | Uteopphold              |
|                                        |                    |                 | r                  |                 |                    |                         |
| P-Kjeller (Fellesgarasje)              | P-Kjeller          |                 | Fellesgarasje      | BTA Bygning     |                    | Parkering               |
| Fellesgarasje (Fellesgarasje)          | Fellesgarasje      | 0               | Fellesgarasje      | BTA Bygning     | 0                  | Parkering               |
|                                        |                    |                 |                    |                 |                    |                         |
| Teknisk (Felles Teknisk)               | Teknisk            |                 | TEA                | BTA Bygning     |                    | Teknisk                 |
| Ventilasjonsrom (Felles Teknisk)       | Ventilasjonsrom    |                 | TEA                | BTA Bygning     |                    | Teknisk                 |
| Sjakt (Felles Teknisk)                 | Sjakt              | 0               | TEA                | BTA Bygning     |                    | Teknisk                 |
| Heismaskinrom (Felles Teknisk)         | Heismaskinrom      |                 | TEA                | BTA Bygning     |                    | Teknisk                 |
| Varmesentral (Felles Teknisk)          | Varmesentral       | 0               | TEA                | BTA Bygning     | 0                  | Teknisk                 |
| EL-rom (Felles Teknisk)                | EL-rom             |                 | TEA                | BTA Bygning     |                    | Teknisk                 |
| IKT-rom (Felles Teknisk)               | IKT-rom            | 0               | TEA                | BTA Bygning     |                    | Teknisk                 |
|                                        |                    |                 |                    |                 |                    |                         |
| Innglassed Balkong                     | Innglasset Balkong |                 | BRA-b              | BTA Boligdel    |                    | Uteopphold (Innglasset) |
|                                        | ·                  |                 |                    |                 |                    |                         |
| Næring (Eksternt)                      | Næring             |                 | BRA-e              | RTA Boliadel    |                    | Eksternt                |

Arealverktøyet kan brukes med Pre-Selection, som gjør at det kun lages Arealer for den ZoneName på rommene som er forhåndvalgt.

Precast

Filter

Elements

Systen

Live

Selection

Find & Select

- b) Lag en Filter setting som velger kun Entré-rommene:
- c) Åpne første viewet for **'25. BTA per Leilighet**'

| AAVIATE                            | Filter Elements                 |   |          |                    |        |     | ()   | 88 |
|------------------------------------|---------------------------------|---|----------|--------------------|--------|-----|------|----|
| etting:                            | Properties (66)                 |   | Contains |                    |        |     |      |    |
| oom - Entré in View 🔹 🖬 🖬 🖬 🚺      | Image                           |   | Name     |                    | equals | • E | ntré | •  |
|                                    | Level                           |   |          |                    | _1 *   |     |      |    |
| Jement Selection (450 elements)    | Limit Offset                    |   |          |                    |        |     |      |    |
| — 🗹 Rooms (48)                     | Name                            |   |          |                    |        |     |      |    |
| Bad 106 (1)                        | NetPlannedArea                  |   |          |                    |        |     |      |    |
| Bad 141 (1)                        | Number                          |   |          |                    |        |     |      |    |
| Bad 151 (1)                        | NVCountableRoom                 |   |          |                    |        |     |      |    |
| Bad 182 (1)                        | NVDoorArea                      |   |          |                    |        |     |      |    |
| Bod 107 (1)                        | NVExcludeFromAreas              |   |          |                    |        |     |      |    |
| Bod 142 (1)                        | NVNetPerimeter                  |   |          |                    |        |     |      |    |
| Bod 162 (1)                        | NVWindowArea                    |   |          |                    |        |     |      |    |
| Bod 183 (1)                        | NVZoneNumberOfRooms             | < |          |                    |        |     |      |    |
| Entré 105 (1)                      | Occupancy                       |   |          |                    |        |     |      |    |
| Entré 140 (1)                      | Occupant                        |   |          |                    |        |     |      |    |
| Entré 150 (1)                      | Other Opening Areas             |   |          |                    |        |     |      |    |
| Entré 181 (1)                      | Perimeter                       |   |          |                    |        |     |      |    |
| Heis 111 (1)                       | Phase                           |   |          |                    |        |     |      |    |
| Innglassed Balkong 327 (1)         | Pset_SpaceCommon.NetPlannedArea | 1 |          |                    |        |     |      |    |
| -                                  | Pset_ZoneCommon.NetAreaPlanned  |   |          |                    |        |     |      |    |
| ilter                              | RomProgramAreal                 |   |          |                    |        |     |      |    |
| OFF Limit by                       | RomProgramFunksjon              |   |          |                    |        |     |      |    |
|                                    | Standard Romnavn                |   |          |                    |        |     |      |    |
| Filter by pre-selected elements    | Status                          |   | ~ ~      |                    |        |     |      |    |
| Elements in View  Family Instances | Unbounded Height                |   |          |                    |        |     |      |    |
| O Model Elements O All Elements    | Instance O Type                 |   | OFF      | ave Selection as:  |        | Ŧ   |      |    |
| 2                                  | Show only common properties     |   | OFF N    | lake Inverted Sele | ection |     |      |    |

[N] Accelerate

Manag

Project

Pro

ு

Section

on ®

ajust

on Box

🗋 Views 🔻

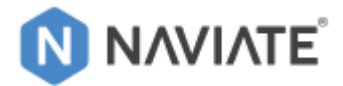

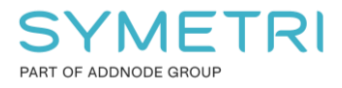

d) Start Naviate 'Quick Filter Elements' og velg: Room – Entré in View

| Select by Filter       |                          | ⊠ (i)                         | — 🗆 ×                      |
|------------------------|--------------------------|-------------------------------|----------------------------|
| Naviate Filters        | Revit Rule Based Filters | Revit Saved Selection Filters | + Filter                   |
| Add to selection       |                          |                               |                            |
| Alle Room - Name       |                          |                               | <ul> <li>Select</li> </ul> |
| Alle Sheets            |                          |                               |                            |
| 🗹 Room - Entré in View |                          |                               | 🗞 Hide                     |
| Vinduer feilplassert   |                          |                               | a⊓k Isolate                |

#### og trykk 'Select' Ikke steng 'Quick Filter Elements'!

#### e) Kjør Naviate 'Create Zone Areas'

| inscape™ Issues            | celerate                    | [N] A            | rchitecture      |
|----------------------------|-----------------------------|------------------|------------------|
| <b>1 1 1 1 1 1 1 1 1 1</b> |                             |                  |                  |
| Create<br>Zone Areas       | G <b>rid</b><br>ne <b>r</b> | Align<br>Walls * | Split<br>Element |
|                            | s                           |                  |                  |

#### Bruk standard innstillingen:

|                      | 0                 |                |
|----------------------|-------------------|----------------|
| NAVIATE <sup>®</sup> | Create Zone Areas | (i) (×         |
| Type of Area to Ci   | reate:            |                |
| BTA                  |                   | •              |
| Group Rooms by       | Parameter:        |                |
| ZoneName             |                   | •              |
| Save Area in Room    | m Parameter:      |                |
| <none></none>        |                   | •              |
|                      |                   |                |
|                      |                   | <u>C</u> reate |
|                      |                   |                |

og trykk 'Select'

- f) Åpne neste viewet for '**BTA per Leilighet**' og trykk 'Select' i 'Quick Filter Elements'
- g) Kjør Naviate 'Create Zone Areas' for alle etasjer med Leiligheter

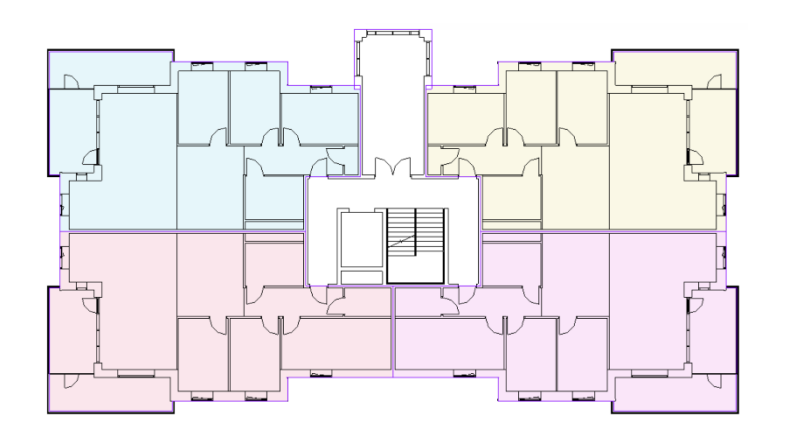

Arealene er basis for 3D-zoner som brukes til henvisninger på salgstegninger i Kapitel 8.3.

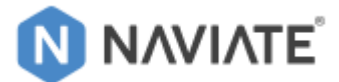

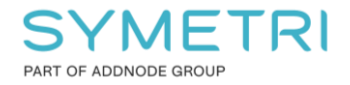

Manage

## **5 SUM BRA**

BRA-i Arealer per Leilighet lages basert på Rom med samme 'ZoneName' (se Kapitel 3.2).

For å summere alt som inngår **BRA** brukes Symetri Norge verktøyet: **NS3940 Bolig.** Verktøyet oppdaterer **BRA-i** Arealer per Leilighet med informasjon fra **BRA-e** og **BRA-b** -rom. Veggarealet mellom BRA-i og Innglasset balkong tillegges BRA-b, dette angis med en **Filled Region** som har samme **ZoneName** som gjeldende Leilighet.

a) Legg til Detail Items med i Project Parameter **ZoneName**:

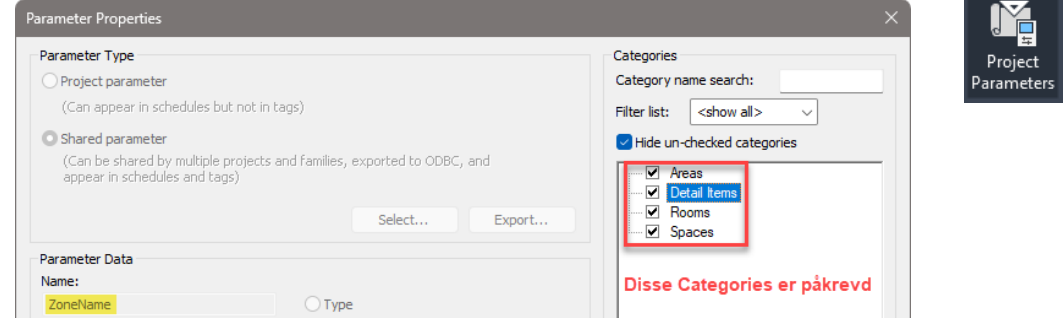

Eller kopier Filled Region 'Vegg\_BRA-b'

fra: 'Arealer-Rom-Salgstegninger - Transfer Project Standards.rvt'

For å være sikker på at <u>kun</u> **BRA-i Areal** oppdateres (og ikke felles arealer e.l.), kreves det at funksjoner kjøres ved å velge Schedule med riktig filtrering: **Sum BRA \_ i+b+e \_ og Åpent areal** 

Åpent areal er samlet areal for <u>balkonger</u> og <u>terrasser</u> til leiligheten. De er <u>ikke</u> med i SUM BRA! Det samles i denne schedule for å ha alt som hører til leiligheten samlet på et sted.

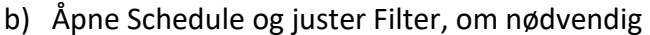

| Schedules/Quantities (Category)                | Δ             | B                     | 6                   | D                    | E                     | F                    |
|------------------------------------------------|---------------|-----------------------|---------------------|----------------------|-----------------------|----------------------|
| - Areas                                        | Navn          | BRA-i                 | BRA-e               | BRA-b                | BRA Sum               | Åpent areal          |
| 25. BTA Boligdel+Bygning                       |               |                       |                     |                      |                       |                      |
| 25. BTA per Leilighet                          | 1. Etasje     |                       |                     |                      |                       |                      |
| Salg - Areal BRA-i                             | H0103         | 115.90 m <sup>2</sup> | 5.55 m²             | 11.23 m <sup>2</sup> | 132.68 m <sup>2</sup> | 12.91 m <sup>2</sup> |
| Salg - ZoneName                                | H0101         | 107.84 m <sup>2</sup> | 5.55 m²             | 11.23 m <sup>2</sup> | 124.62 m <sup>2</sup> | 12.91 m²             |
| Sala Sum BRA                                   | H0102         | 115.90 m <sup>2</sup> | 6.07 m <sup>2</sup> | 11.23 m <sup>2</sup> | 133.20 m <sup>2</sup> | 12.91 m <sup>2</sup> |
|                                                | H0104         | 107.84 m <sup>2</sup> | 6.07 m <sup>2</sup> | 11.23 m <sup>2</sup> | 125.14 m <sup>2</sup> | 12.91 m²             |
| Sum BKA_I+D+e_og Apent area                    |               | 447.47 m <sup>2</sup> | 23.26 m²            | 44.92 m²             | 515.65 m²             | 51.64 m²             |
|                                                |               |                       |                     |                      |                       |                      |
| c) Kjør NS3940 Bolig $\rightarrow$ Calculation | [X] NS3940 Bo | olig                  |                     | ×                    |                       |                      |

Add-Ins [N] Acco Calculation Isolate Zones NS3940 Bolig

| [X] NS3940 Bolig             | ×   |
|------------------------------|-----|
| Area Schedule                |     |
| Sum BRA_i+b+e_og Apent areal | ~   |
| Consider Filled Regions      |     |
| Include Linked Rooms         |     |
|                              | Run |

'Include linked rooms' om det finnes boder (BRA-e) i en linket Kjeller-fil. Bod som tilhører leiligheten, må ha samme 'ZoneName'.

Obs! Dette oppdaterer også BRA-s på Levels (Kapitel 6)

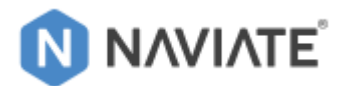

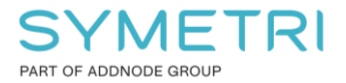

#### **BRA-e** hentes fra <u>Rom</u> innenfor samme Zone.

**BRA-b** hentes fra <u>Rom</u> innenfor samme Zone + <u>Filled Regions</u> for å angi veggarealet mellom BRA-i og innglasset balkong:

| 0                |                       |               |
|------------------|-----------------------|---------------|
| Areas (1)        | ~ E                   | Edit Type     |
| Dimensions       |                       | *             |
| Area             | 107.835 m²            | Areal på      |
| Identity Data    |                       | *             |
| Number           | 63                    |               |
| Name             | H0104                 | D             |
| Comments         | BRA                   | 0             |
| Analysis Results |                       | *             |
| BRA-e            | 6.075 m²              | ☐ → Areal fra |
| BRA-b            | 11.230 m²             | Areal fra     |
| Åpent areal      | 12.911 m <sup>2</sup> | + Filled      |

#### Areal på BRA-i Arealet

Areal fra BRA-e rom med samme ZoneName
 Areal fra BRA-b rom med samme ZoneName
 + Filled Region som har samme ZoneName

Funksjonen vil gi en bekreftelse på antall Rom og Arealer som har blitt prosessert.

For å angi veggarealet mellom Leiligheten og Innglasset balkong brukes en **Filled Region** med samme ZoneName som Leiligheten. Hvis det er funnet **Filled Region** i flere Views som hører til samme Level vil man får melding om dette:

Dette betyr at BRA-b vil bli beregnet feil!

Bekreftelse bør **IKKE** nevne at 'Region has more than one source View per level.':

Verktøyet finnes her: <u>https://www.symetri.no/bygg-infrastruktur/symetri-</u>labs/?s=blogg#tab--the-lab

| SymetriLabsArea - Info                                                                  | × |
|-----------------------------------------------------------------------------------------|---|
| Processed 220 Rooms and 16 Areas<br>Regions has more than one source View per<br>level. |   |
| Close                                                                                   |   |

| SymetriLabsArea - Info           | ×     |
|----------------------------------|-------|
| Processed 220 Rooms and 16 Areas |       |
|                                  |       |
|                                  | Close |

## 6 BRA-s

**BRA-s** er summen av **BRA-i + BRA-b (inkl. veggareal) + Fellesfunksjoner**. Ved hjelp av 3 parametere på Levels samles alt som inngår BRA-s på hver Etasje.

For å summere alt som inngår **BRA-s** brukes en Calculated Value i Schedule! *NS3940 Bolig - Calculation* oppdaterer altså **SUM BRA** på **Arealer** og **BRA-s** på **Levels.** I tillegg skriver den total **BRA-s** til Project Information.

For å være sikker at <u>kun</u> **BRA-i Areal** tas med (og ikke felles arealer e.l.), kreves det at funksjoner kjøres i Schedule med riktig filtrering: **Sum BRA \_ i+b+e \_ og Åpent areal** 

d) Åpne Schedule (og juster Filter, om nødvendig)

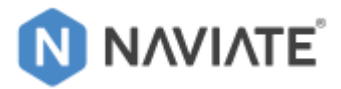

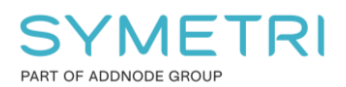

| <b>⊕</b> [0] | Views ( | (Category)                      |  |  |  |  |  |
|--------------|---------|---------------------------------|--|--|--|--|--|
| ÷            | Legend  | ds                              |  |  |  |  |  |
| ė <b>III</b> | Schedu  | Schedules/Quantities (Category) |  |  |  |  |  |
|              | Areas   |                                 |  |  |  |  |  |
|              |         | 25. BTA Boligdel+Bygning        |  |  |  |  |  |
|              |         | 25. BTA per Leilighet           |  |  |  |  |  |
|              |         | Salg - Areal BRA-i              |  |  |  |  |  |
|              |         | Salg - ZoneName                 |  |  |  |  |  |
|              |         | Salg Sum BRA                    |  |  |  |  |  |
|              |         | Sum BRA_i+b+e_og Åpent areal    |  |  |  |  |  |

| Α                                | B                                                                                                | С                                                                                        | D                                                                                            | E                                                                                                | F                                        |
|----------------------------------|--------------------------------------------------------------------------------------------------|------------------------------------------------------------------------------------------|----------------------------------------------------------------------------------------------|--------------------------------------------------------------------------------------------------|------------------------------------------|
| Navn                             | BRA-i                                                                                            | BRA-e                                                                                    | BRA-b                                                                                        | BRA Sum                                                                                          | Åpent areal                              |
|                                  |                                                                                                  |                                                                                          |                                                                                              |                                                                                                  |                                          |
| 0402                             | 445.00                                                                                           | E E E                                                                                    | 44.00                                                                                        | 422 60                                                                                           | 10.04                                    |
| H0103                            | 115.90 m <sup>2</sup>                                                                            | 5.55 m²                                                                                  | 11.23 m <sup>2</sup>                                                                         | 132.68 m <sup>2</sup>                                                                            | 12.91 m                                  |
| H0103<br>H0101                   | 115.90 m <sup>2</sup><br>107.84 m <sup>2</sup>                                                   | 5.55 m²<br>5.55 m²                                                                       | 11.23 m²<br>11.23 m²                                                                         | 132.68 m²<br>124.62 m²                                                                           | 12.91 m<br>12.91 m                       |
| H0103<br>H0101<br>H0102          | 115.90 m <sup>2</sup><br>107.84 m <sup>2</sup><br>115.90 m <sup>2</sup>                          | 5.55 m <sup>2</sup><br>5.55 m <sup>2</sup><br>6.07 m <sup>2</sup>                        | 11.23 m <sup>2</sup><br>11.23 m <sup>2</sup><br>11.23 m <sup>2</sup>                         | 132.68 m²<br>124.62 m²<br>133.20 m²                                                              | 12.91 m<br>12.91 m<br>12.91 m            |
| H0103<br>H0101<br>H0102<br>H0104 | 115.90 m <sup>2</sup><br>107.84 m <sup>2</sup><br>115.90 m <sup>2</sup><br>107.84 m <sup>2</sup> | 5.55 m <sup>2</sup><br>5.55 m <sup>2</sup><br>6.07 m <sup>2</sup><br>6.07 m <sup>2</sup> | 11.23 m <sup>2</sup><br>11.23 m <sup>2</sup><br>11.23 m <sup>2</sup><br>11.23 m <sup>2</sup> | 132.68 m <sup>2</sup><br>124.62 m <sup>2</sup><br>133.20 m <sup>2</sup><br>125.14 m <sup>2</sup> | 12.91 m<br>12.91 m<br>12.91 m<br>12.91 m |

e) Kjør AreaTools  $\rightarrow$  Calculation

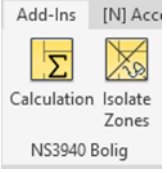

'Include linked rooms' om det finnes boder (BRA-e) og eller Fellefunksjon-rom i en linket Kjeller-fil: Boder som tilhører leiligheter i gjeldende fil (må ha samme 'ZoneName').

| [X] NS3940 Bolig                 | ×   |
|----------------------------------|-----|
| Area Schedule                    |     |
| Sum BRA _ i+b+e _ og Åpent areal | ~   |
| Consider Filled Regions          |     |
| Include Linked Rooms             |     |
|                                  | Run |

Dette oppdaterer 3 parametere på Levels

Ved hjelp av 3 parametere på Levels samles alt som inngår BRA-s på hver Etasje:

- BRA-i hentes fra Arealer
- **BRA-b (inkl. veggareal) + Fellesfunksjoner** hentes fra rom med Areal-kategorier (ZoneCategory) & Filled Regions med samme ZoneName.

| Levels (1)       | ~                     | Edit Type |
|------------------|-----------------------|-----------|
| Analysis Results |                       | \$        |
| BRA-b            | 9.000 m <sup>2</sup>  | 0         |
| BRA-i            | 42.000 m <sup>2</sup> | 0         |
| Fellesfunksjoner | 11.470 m²             | 0         |

BRA-s blir beregnet ved hjelp av en Calculated Value i Schedule:

| E      | BRA-s fra Areal+R | om inkl. 'Fellesfur | nksjoner' fra Linke | r     |
|--------|-------------------|---------------------|---------------------|-------|
| Etasje | BRA-i             | BRA-b               | Fellesfunksjoner    | BRA-s |

#### Total BRA-s skrives også automatisk til Project Information:

| BRA-s fra Areal+Rom inkl. 'Fellesfunksjoner' fra Linker |                       |                      |                      |                        |  |
|---------------------------------------------------------|-----------------------|----------------------|----------------------|------------------------|--|
| Etasje                                                  | BRA-i                 | BRA-b                | Fellesfunksjoner     | BRA-s                  |  |
|                                                         |                       |                      |                      |                        |  |
| 1. Etasje                                               | 447.47 m <sup>2</sup> | 44.92 m <sup>2</sup> | 25.53 m <sup>2</sup> | 517.92 m <sup>2</sup>  |  |
| 2. Etasje                                               | 447.47 m <sup>2</sup> | 44.92 m <sup>2</sup> | 25.53 m <sup>2</sup> | 517.92 m <sup>2</sup>  |  |
| 3. Etasje                                               | 447.47 m <sup>2</sup> | 44.92 m <sup>2</sup> | 25.53 m <sup>2</sup> | 517.92 m²              |  |
| 4. Etasje                                               | 447.47 m <sup>2</sup> | 44.92 m <sup>2</sup> | 25.53 m <sup>2</sup> | 517.92 m²              |  |
| 5. Etasje                                               | 0.00 m <sup>2</sup>   | 0.00 m <sup>2</sup>  | 40.34 m <sup>2</sup> | 40.34 m <sup>2</sup>   |  |
| U1. Etasje                                              | 0.00 m <sup>2</sup>   | 0.00 m <sup>2</sup>  | 14.27 m <sup>2</sup> | 14.27 m²               |  |
| Total BRA-s                                             |                       |                      |                      | 2126.28 m <sup>2</sup> |  |

BTA Boligdel og BTA Bygning er forklart i Kapitel 4.4.

| Project Info | ormation                       |                      |             |              | × |
|--------------|--------------------------------|----------------------|-------------|--------------|---|
| Family:      | System Family: Project Inform  | nation               | ~           | Load         |   |
| Type:        |                                |                      | × .         | Edit Type    |   |
| Instance Pa  | rameters - Control selected or | to-be-crea           | ted instanc | e            |   |
|              | Parameter                      |                      | Va          | lue          |   |
| Text         |                                |                      |             |              | * |
| Template     |                                | NaviateA             | 2023NO.rt   | e - V.2023.8 |   |
| Identity [   | Data                           |                      |             |              | * |
| Organizat    | ion Name                       |                      |             |              |   |
| Organizat    | ion Description                |                      |             |              |   |
| Building N   | lame                           |                      |             |              |   |
| Author       |                                |                      |             |              |   |
| BTA Bolig    | del                            | 0.000 m <sup>2</sup> |             |              |   |
| BTA Bygn     | ing                            | 0.000 m <sup>2</sup> |             |              |   |
| BRA-s        |                                | 0.000 m <sup>2</sup> |             |              |   |

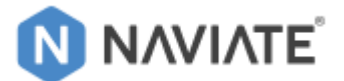

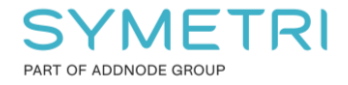

## 7 BRA-s Faktor

Dette krever at BTA (Kapitel 4.4) og BRA-s (Kapitel 6) er på plass.

BRA-s Faktor = BRA-s / BTA Det er forskjell på BTA Boligdel og BTA Bygning. Ved hjelp av 3 parametere på **Project Information** samles alt som inngår **BRA-s Faktor** på **Prosjektet**.

BRA-s Faktor for Boligdel og Bygning blir beregnet i hver sin Schedule ved hjelp av Calculated Value:

| Multi-Cat                                | egory<br>A-s Faktor Boligde<br>A-s Faktor Bygning | 9        |                        |                        |         |
|------------------------------------------|---------------------------------------------------|----------|------------------------|------------------------|---------|
|                                          | BRA-s Faktor E                                    | Boligdel |                        | BRA-s Faktor E         | Bygning |
| BRA-s BTA Boligdel BRA-s Faktor Boligdel |                                                   | BRA-s    | BTA Bygning            | BRA-s Faktor Bygning   |         |
| 2126.12 m <sup>2</sup>                   | 2899.39 m <sup>2</sup>                            | 73.33%   | 2126.12 m <sup>2</sup> | 3289.85 m <sup>2</sup> | 64.63%  |

**NS3940 Bolig – Calculation** skriver BTA Boligdel og BTA Bygning til Project Information, slik at Faktor oppdateres i disse Schedules.

## 8 Salgstegning Views

For å ha best kontroll på BRA-i Arealet som er en del av Salgstegningen, er det fornuftig å bruke Arealviewet eller et duplikat av Arealviewet. Dette gir også mulighet for å plassere en Areal Tag sammen med Room Tags.

Eneste ulempe med å bruke et Arealview er at det ikke går å bruke en Color Scheme for Rooms. Rooms fargelegges med View Filter, men det blir alltid en blanding av den lyseblå farge som rom har i Revit.

Et alternativ er å bruke gulvbelegg som relativt raskt kan plasseres ut ved hjelp av Naviate Create Coverings. Da kan gulvbelegg brukes til å fargelegge salgstegningen.

a) Duplicate 25. BRA-i Arealplaner laget som vist i Kapitel 4.1.

| 25. BRA4<br>Select one or more levels for white<br>reate new views.<br>1. Etasje<br>2. Etasje<br>3. Etasje<br>4. Etasje<br>5. Etasje<br>Takplan | Edit Type     |
|----------------------------------------------------------------------------------------------------|---------------|
| ielect one or more levels for whi<br>reate new views.<br>1. Etasje<br>2. Etasje<br>3. Etasje<br>5. Etasje<br>5. Etasje<br>Takplan               | h you want to |
| 1. Etasje<br>2. Etasje<br>3. Etasje<br>4. Etasje<br>5. Etasje<br>Tekplan                                                                        |               |
| 5. Etasje<br>Takplan                                                                                                    |               |
| U1. Etasje                                                                                                    |               |
| Do not duplicate existing view                                                                                                    | s             |

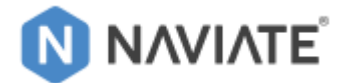

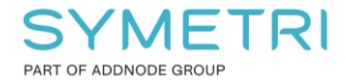

f) Merk alle duplikater i Project Browser og velg View Template: Salgsplan

| Identity Data | *         |
|---------------|-----------|
| View Template | Salgsplan |

c) Navngi Views med Naviate, velg alle nylig lagede Views

| Saig     |                                  |
|----------|----------------------------------|
| 🚍 25. Bl | RA-i                             |
|          | Area Plan (25. BRA-i): 1. Etasje |
|          | Area Plan (25. BRA-i): 2. Etasje |
|          | Area Plan (25. BRA-i): 3. Etasje |
|          | Area Plan (25. BRA-i): 4. Etasje |

#### Og start Combine Parameter Values:

| Collaborate | View | on ® | [N] Acce | elerate |
|-------------|------|------|----------|---------|
| P Combine ▼ | Q1 0 | 2.   | Ъ        |         |

#### Og velg setting

|                                                               | Com                                                               | bine Parameter Valu | es                                                                                                    |           |       |   | (i) (×) |
|---------------------------------------------------------------|-------------------------------------------------------------------|---------------------|----------------------------------------------------------------------------------------------------|-----------|-------|---|---------|
| Filter by                                                     |                                                                   | Setting:            | <in session=""></in>                                                                                                    |           |       | ¢ | Û       |
| <ul> <li>All categories</li> <li>Categories in use</li> </ul> | Pre-defined filter     Alle Room - Name     Pre-selected elements |                     | <in session=""><br/>View Name til Detail Number<br/>ViewName=ViewTemplate+Level<br/>ViewName=ViewTemplate+Level+ScopeBox</in> |           |       |   |         |
| Category Views                                                | Parameter                                                         | Paramete            | Area til Area Filled Region<br>Room Name til Vindu<br>ZoneName+ZoneCategory                                                   | on Parame | eter: |   |         |

### Eller sett opp (om det mangler denne Setting):

|                     |                    |                     | Combine | Parameter Values |        |        |           |          |      |    | (i) ( |
|---------------------|--------------------|---------------------|---------|------------------|--------|--------|-----------|----------|------|----|-------|
| Filter by           |                    |                     |         | Setting:         |        |        | •         |          |      | ¢  | Û     |
| All categories      | O Pre-defined filt | er Alle Room - Name | *       |                  |        |        |           |          |      |    |       |
| O Categories in use | Pre-selected el    | ements              |         |                  |        |        |           |          |      |    |       |
| Category            |                    | Parameter           | A 1     | Parameter        | Prefix | Suffix | Destinati | n Parame | ter  |    |       |
| Views               |                    | Annotation Crop     |         | View Template    |        |        | View Na   | me       |      |    | •     |
|                     |                    | Associated Level    |         | Associated Level |        |        | VIEW INd  |          |      |    |       |
|                     |                    | Color Scheme        |         | _                |        |        | Insta     | nce      | О ту | pe |       |

Resultat:

#### Velg 'No'/'Nei' for rename av Levels:

| Confirm Plan View Rename X                                                                                                    |
|----------------------------------------------------------------------------------------------------|
| Would you like to rename corresponding level and views?                                                                                                    |
| Do not show me this message again Yes No                                                                                                    |
| <ul> <li>Salg</li> <li>25. BRA-i</li> <li>Area Plan (25. BRA-i): Salgsplan 1. Etasje</li> <li>Area Plan (25. BRA-i): Salgsplan 2. Etasje</li> <li>Area Plan (25. BRA-i): Salgsplan 3. Etasje</li> <li>Area Plan (25. BRA-i): Salgsplan 4. Etasje</li> </ul> |

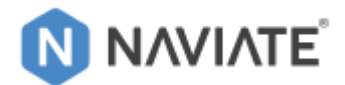

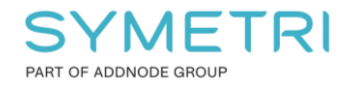

## 8.1 Tag Salgstegning Views

#### Bruk Naviate Tag Settings til å lage en gruppe med Room Tags og Areal Tags

| ools Lumion® [N] Accelerate                           | Analyze Massing & Site Collabo Slerate [N] Sheets & Views                                               |       |
|-------------------------------------------------------|----------------------------------------------------------------------------------------------------|-------|
|                                                       |                                                                                                    |       |
| Sheets Adjust Section Man<br>& Views Section Box Proj | Tag Settings<br>Tag Select Tag All Dir Update Sheet Exit<br>→ Revision Parameters<br>Documentation Exit |       |
| Tag Settings                                          | ⊠ (ì   <b>-</b>                                                                                         |       |
| + …                                                   | Tag Family Settings                                                                                     |       |
| Tag Configurations                                    | Grouping Category Areas                                                                                 |       |
| Filter by Group None                                  | Tag Symbol Name Location X Y Leader                                                                     |       |
| Name Links Defau                                      | Tag - Arealkode BRA-1 3.2mm: Tag - Arealkode BRA-1 * Insertion Point * 0 1200                           |       |
| Salgsplan - Roms 🗌 🔽                                  | Element 🔻                                                                                               |       |
| Salgsplan - Areal 🗌 🔽                                 | Element - Î                                                                                             |       |
|                                                       | File: d:\Users\mathom\Documents\# Symetri #\# Naviate #\2023\Naviate Tag Settings\Salgsplan.xml         |       |
|                                                       |                                                                                                    | Close |

### Og Tag alle Salgsviews med Naviate Tag All

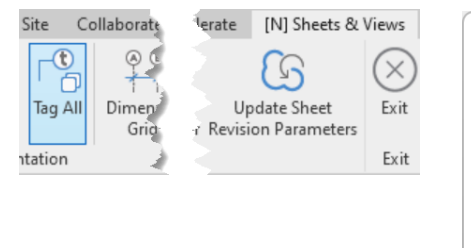

| Tag Views                                                                                                    |           |
|----------------------------------------------------------------------------------------------------|-----------|
| Settings                                                                                                    |           |
| Config / Groups Group : Salgsplaner                                                                                                    | - Linked  |
| Views / Sheets                                                                                                    |           |
| Filter type None   Filter Value   Contact Inter- Filter Value  Filter Value Filter Value Filter Value Filter Value Filter Value Filter Value Filter Value Filter Value Fil |           |
| Views                                                                                                    | View Type |
| Salgsplan 1. Etasje                                                                                                    | AreaPlan  |
| Salgsplan 2. Etasje                                                                                                    | AreaPlan  |
| Salgsplan 3. Etasje                                                                                                    | AreaPlan  |
| Salgsplan 4. Etasje                                                                                                    | AreaPlan  |

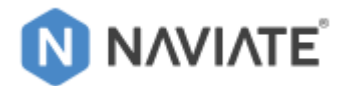

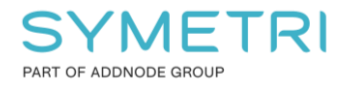

## 8.2 Klippe ut Leiligheter i Salgstegning Views

### Åpne første Salgsplan og kjør Naviate Zone Views

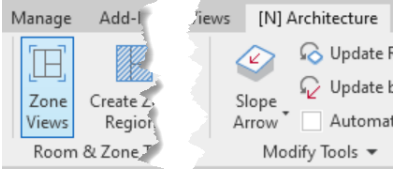

#### Og velg 'Ignore the Areas...

| NaviateA - Naviate Create Zone Views                                                                                                    | ×  |
|----------------------------------------------------------------------------------------------------|----|
| Existing Area Objects found in View                                                                                                    |    |
| Area objects detected in View - this function also supports creating Dependent Views from Area<br>surrounded by a properly closed chain of Area Boundary Lines | IS |
| How would you like the function to proceed?                                                                                                    |    |
| → Ignore the Areas objects and Create Dependent Views based on Rooms grouped by a parameter $k$                                                                |    |
| → Create New Dependent Views from the Area objects instead of the rooms                                                                                        |    |
| Cance                                                                                                    |    |
| Views are Named using Area Number and Name - Crop Region will need to be Offset manually                                                                       |    |

#### Og bruk ZoneName for gruppering:

| Og bruk ZoneName for gruppering:         | 🚍 Salg                                                  |
|------------------------------------------|---------------------------------------------------------|
|                                          | = 25. BRA-i                                             |
| NAVIALE Create Zone views                | 📄 🛄 Area Plan (25. BRA-i): Salgsplan 1. Etasje          |
| Group Rooms by Parameter:                |                                                         |
| ZoneName 🔹                               | 🛄 Area Plan (25. BRA-i): Salgsplan 1. Etasje - H0101    |
| Official                                 | 🔤 🛄 Area Plan (25. BRA-i): Salgsplan 1. Etasje - H0102  |
|                                          | 📖 🛄 Area Plan (25. BRA-i): Salgsplan 1. Etasje - H0103  |
| 0 mm                                     | 🛄 Area Plan (25. BRA-i): Salgsplan 1. Etasje - H0104    |
|                                          | 🖃 🛄 Area Plan (25. BRA-i): Salgsplan 2. Etasje          |
| Create                                   | 🔲 Area Plan (25. BRA-i): Salgsplan 2. Etasje - Felles   |
|                                          | 📖 🛄 Area Plan (25. BRA-i): Salgsplan 2. Etasje - H0201  |
| Cide dat some for alle Calcorlan Missue  | 🔲 Area Plan (25. BRA-i): Salgsplan 2. Etasje - H0202    |
| Gjør det samme for alle Salgsplan views: | 🛄 Area Plan (25. BRA-i): Salgsplan 2. Etasje - H0203    |
|                                          | 🛄 Area Plan (25. BRA-i): Salgsplan 2. Etasje - H0204    |
|                                          | 🖃 🛄 Area Plan (25. BRA-i): Salgsplan 3. Etasje          |
|                                          | 🔤 Area Plan (25. BRA-i): Salgsplan 3. Etasje - Felles   |
|                                          | 🔤 Area Plan (25. BRA-i): Salgsplan 3. Etasje - H0301    |
|                                          | 🔤 🛄 Area Plan (25. BRA-i): Salgsplan 3. Etasje - H0302  |
|                                          | 🛄 Area Plan (25. BRA-i): Salgsplan 3. Etasje - H0303    |
|                                          | 🛄 Area Plan (25. BRA-i): Salgsplan 3. Etasje - H0304    |
|                                          | 🖃 🛄 Area Plan (25. BRA-i): Salgsplan 4. Etasje          |
|                                          | 🔤 🛄 Area Plan (25. BRA-i): Salgsplan 4. Etasje - Felles |
|                                          | 📖 🛄 Area Plan (25. BRA-i): Salgsplan 4. Etasje - H0401  |
|                                          | 🛄 Area Plan (25. BRA-i): Salgsplan 4. Etasje - H0402    |
| Views for Felles Arealer kan slettes     | 🛄 Area Plan (25. BRA-i): Salgsplan 4. Etasje - H0403    |
|                                          | Area Plan (25, BRA-i): Salosplan 4, Etasie - H0404      |

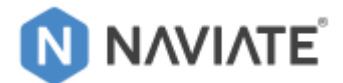

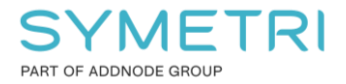

## 8.3 Henvisninger for Salgstegninger

Dette krever at det er laget Arealer for hver Leilighet 'BTA per Leilighet' som vist i Kapitel 4.5.

a) Åpne første View for '25. BTA per Leilighet' og kjør '3D Zone from Areas'

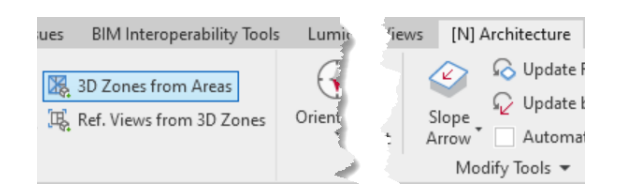

#### Bruk 200mm for 'Offset for sides':

| NAVIATE <sup>®</sup> | 3D Zones from Areas (i)       |                   |            |      |                |  |
|----------------------|-------------------------------|-------------------|------------|------|----------------|--|
| 3D Zone Setti        | ngs                           |                   |            |      |                |  |
| Base Level:          | 1. Etasje ( 0 mm )            | •                 | Offset:    | 0 mm |                |  |
| Top Level:           | 2. Etasje ( 3000 mm )         | •                 | Offset:    | 0 mm |                |  |
|                      |                               | Offset            | for sides: | 200  |                |  |
| Numbe                | r of areas that will be proce | essed: 4          |            |      |                |  |
|                      |                               |                   |            |      |                |  |
|                      |                               | C <u>r</u> eate a | nd Update  |      | <u>C</u> ancel |  |
|                      |                               |                   |            |      |                |  |

- g) Gjør det samme for alle Views '25. BTA per Leilighet'
- h) Kjør Naviate 'Ref. Views from 3D Zones'

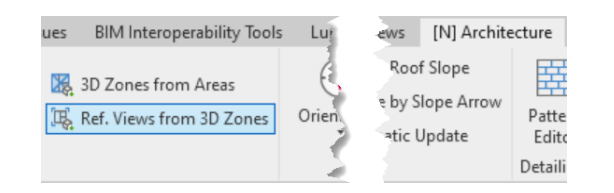

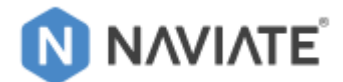

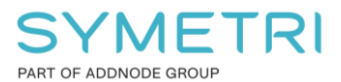

Velg alle Levels (den finner alle 3D Zoner i hele prosjektet) og trykk 'Create'

| NAVIATE                         | Reference Views from 3D Zones |           |              | (i) (X) | 3D View: 3D-Zone - H01   |
|---------------------------------|-------------------------------|-----------|--------------|---------|--------------------------|
| ettings:                        |                               |           |              |         | 3D View: 3D-Zone - H01   |
| algstegning Referanser          |                               |           |              | - 🖬 🏛   | 3D View: 3D-Zone - H02   |
| 3D Zone selection               | Create Views                  |           |              |         | 3D View: 3D-Zone - H02   |
| - O Filter                      | 🕐 🔽 Floor Plan                | Type:     | 71. 3D_Zoner | •       | 3D View: 3D-Zone - H03   |
|                                 |                               | Template: | Plan_3DZones | *       |                          |
| - V Levels                      | 1                             |           | <u></u>      |         | 3D View: 3D-Zone - H04   |
| - 🗹 1. Etasje                   | 3D                            | Type:     | 71. 3D_Zoner | •       | 3D View: 3D-Zone - H04   |
| ✓ H0101                         |                               | Template: |              |         | 3D View: 3D-Zone - H04   |
| M0102                           |                               | rempiate. |              |         | Floor Plan: 3D-Zone - 1  |
| M0103                           |                               |           |              |         | Floor Plan: 3D-Zone      |
| ✓ H0104                         |                               |           |              |         | Floor Plan: 3D-Zone      |
| - 🔽 2. Etasje                   |                               |           |              |         | Floor Plan: 3D-Zone      |
| ✓ H0201                         |                               |           |              |         | Floor Plan: 3D-Zone - 2  |
| ✓ H0202                         | 1                             |           |              |         | Floor Plan: 3D-Zone      |
| V H0203                         |                               |           |              |         | Floor Plan: 3D-Zone      |
| V H0204                         |                               |           |              |         | Floor Plan: 3D-Zone      |
| - J. Etasie                     |                               |           |              |         | Floor Plan: 3D-Zone - 3  |
| ¥ H0301                         |                               |           |              |         | Floor Plan: 3D-Zone      |
| H0302                           |                               |           |              |         | Floor Plan: 3D-Zone      |
| 10302                           |                               |           |              |         | Floor Plan: 3D-Zone      |
|                                 |                               |           |              |         | Floor Plan: 3D-Zone - 4. |
|                                 |                               |           |              |         | Floor Plan: 3D-Zone      |
| 2 Do not create duplicate views |                               |           | Create       | Close   | Floor Plan: 30-Zone      |

Se resultat i Project Browser

i) Juster orienteringen av 3D-Views slik det ønskes å presentere på Salgstegningen

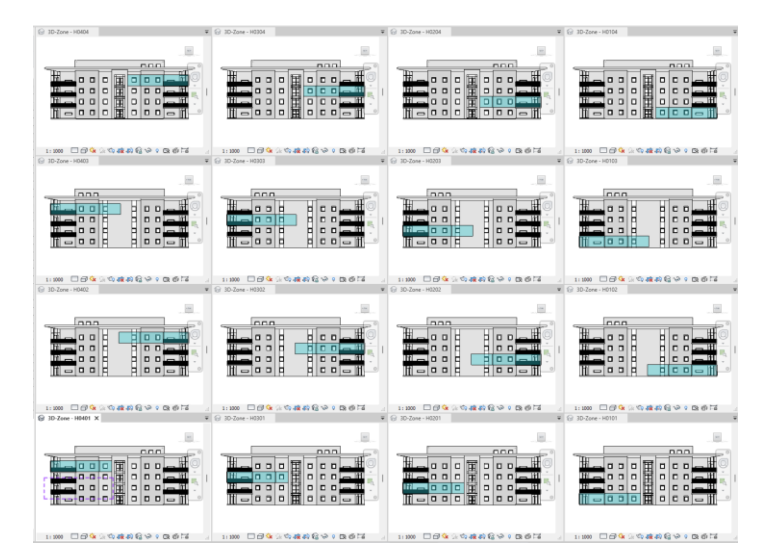

j) Velg alle 'Floor Plan: 3D-Zone - ...' Views i Project Browser og skru av 'Crop Region Visible'

| Extents             | \$  |
|---------------------|-----|
| Crop View           |     |
| Crop Region Visible | R   |
| Annotation Crop     | w - |

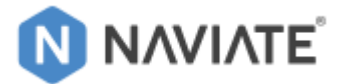

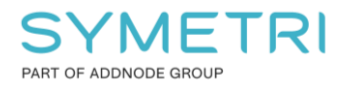

## 9 Salgstegninger basert på Mal-tegning

k) Lag første Salgstegning med ønsket sammenstilling av Views m.m.
 Eksempel-Sheet er satt opp med alle nødvendige Schedules.

| Leilighet: H0101                                                                                                    | Legg merk                      | ke til at al                  | t er fylt ut                 |                                  |
|----------------------------------------------------------------------------------------------------|--------------------------------|-------------------------------|------------------------------|----------------------------------|
| 1000 C                                                                                                    | BRA-i<br>107.84 m <sup>2</sup> | BRA-b<br>11.23 m <sup>2</sup> | BRA-e<br>5.55 m <sup>2</sup> | BRA Sum<br>124.62 m <sup>2</sup> |
|                                                                                                    | SALGSTE                        |                               | lighet                       |                                  |
|                                                                                                    | Leilighetsnummer:              | H0101                         | ignet                        |                                  |
|                                                                                                    | Rom:                           | 4                             |                              |                                  |
| Bits         Bits         Bits <th< th=""><th>Plan:</th><th>1. Etasje</th><th></th><th></th></th<>                                                                                                    | Plan:                          | 1. Etasje                     |                              |                                  |
| SALGSTEGNING Providence Non Lalger                                                                                                    | BRA-i:                         | 107.84 m <sup>2</sup>         |                              |                                  |
|                                                                                                    | Innglasset balkong             | : 11.23 m²                    |                              |                                  |
| The set of the set of the set of | Terrasse                       | 13 m <sup>2</sup>             |                              |                                  |

Dette vil fungere som en Mal til alle andre salgstegninger. **Obs!** Oppleves det feilaktig opplisting av tall, se **Kapitel 10**.

I) Antall Rom oppdaterer med 'Update Project - Project Settings'

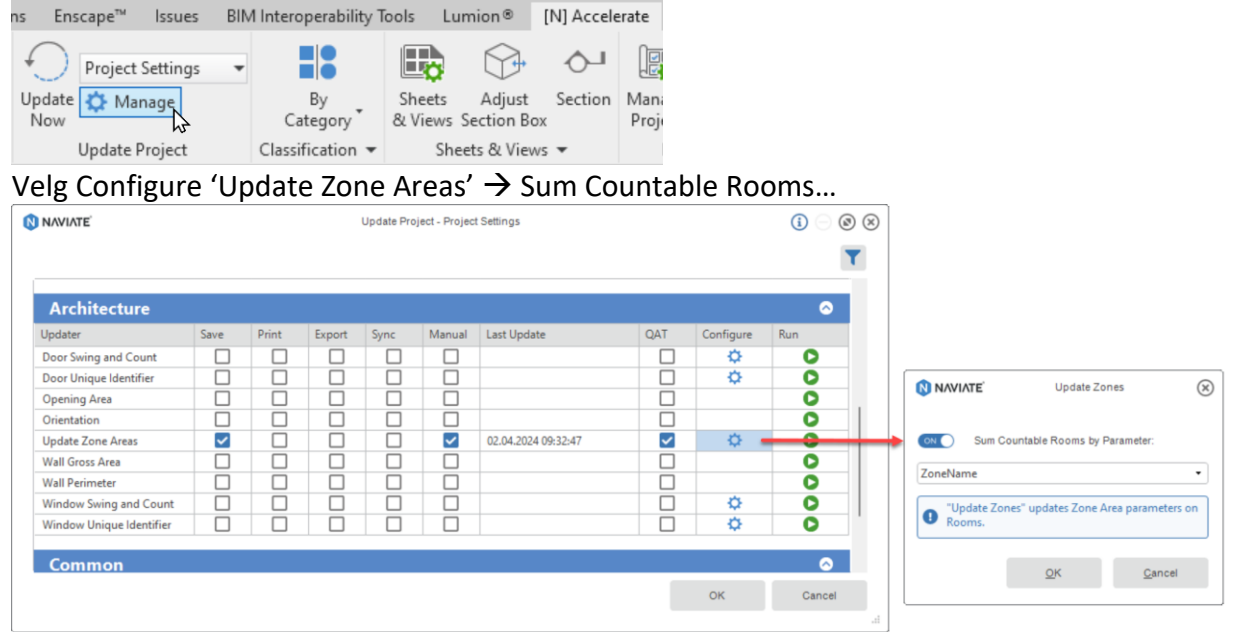

#### m) Ha mal-sheet åpen og start Naviate 'Create Sheets'

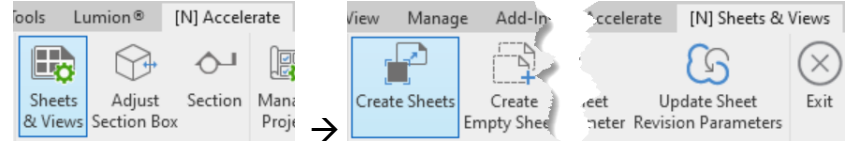

Velg alle Views som skal brukes til Salgstegninger

Pass på at for Floor Plans, at bare Dependent Views er valgt.

Trykk 2 ganger på hovedviewet for at hovedviewet blir ekskludert.

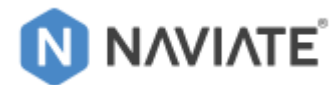

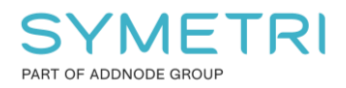

#### Inkluder alle 3 valg på høyre siden og velg 'Placement..: Center Center'

| Sheet Template From: <pre><current project=""></current></pre>                                                                                                    |                                                                                                    | ets from Views                                                                                                    |            |                                                                                                    |                                                                               |                    | í                                                                         | - ® &                     |
|----------------------------------------------------------------------------------------------------|----------------------------------------------------------------------------------------------------|----------------------------------------------------------------------------------------------------|------------|----------------------------------------------------------------------------------------------------|-------------------------------------------------------------------------------|--------------------|---------------------------------------------------------------------------|---------------------------|
|                                                                                                    | Select Views:                                                                                                    |                                                                                                    |            | Filter by Scope B                                                                                    | iox:                                                                          |                    |                                                                           |                           |
| - Q Filter:                                                                                                    | + Q Filter:                                                                                                    |                                                                                                    |            | <none></none>                                                                                        |                                                                               |                    |                                                                           | •                         |
| - Sheets<br>- 29 SALGSPLANER<br>H0101 - H0101                                                                                                    | - Views<br>+ Arbeidsview<br>+ Export<br>+ Kameraview<br>+ Kontroll<br>+ Plotview<br>- Salg<br>- 25. BRA-i<br>- Salgs<br>V Salg<br>V Salg                                                                                                    | l <b>an 1. Etasje</b><br>splan 1. Etasje - H0102<br>splan 1. Etasje - H0103<br>splan 1. Etasje - H0104                                                                                                    |            | Placement met<br>Placement fro<br>Center Cente<br>OFF<br>ON Include LI<br>ON Include S<br>ON Include | hod<br>m View:<br>r<br>Model Origin to<br>egend Views<br>Schedules<br>Symbols | •<br>Origin for Vi | ews                                                                       |                           |
| Sheet Parameters Views                                                                                                    | heet Na Prosjektfase                                                                                                    | Sub-Category                                                                                                    |            |                                                                                                    |                                                                               |                    |                                                                           |                           |
| View Name Title on Sh Sheet Num Sheet Num Sheet Num                                                                                                    |                                                                                                    |                                                                                                    | Approved.  | Checked By                                                                                           | Designed                                                                      | Drawn By           | NVTitleBlockF                                                             | 111± ·                    |
| View Name     Title on Sh Sheet Num Si     Salgsplan 1. Etasje - H0101     H0101     H                                                                                                    | 0101 01 SKISSEPROS                                                                                                    | EKT 29 SALGSPLANER                                                                                                    | Approved.  | Checked By                                                                                           | Designed                                                                      | Drawn By           | NVTitleBlockF                                                             | <b>III</b> <sup>2</sup> · |
| View Name         Title on Sh         Sheet Num         S           Salgsplan 1. Etasje - H0101,         H0101         H           Salgsplan 1. Etasje - H0102         H0102         H                                                                                                    | 010101 01 SKISSEPROS                                                                                                    | EKT 29 SALGSPLANER<br>(T 29 SALGSPLANER                                                                                                    | Approved.  | Checked By                                                                                           | Designed                                                                      | Drawn By           | NVTitleBlockF<br>A3<br>A3                                                 | <b>III</b> 2              |
| View Name         Title on Sh         Sheet Num         S           Salgsplan 1. Etasje - H0101,         H0101         H           Salgsplan 1. Etasje - H0102         H0102         H           Salgsplan 1. Etasje - H0103         H0103         H                                                                                                    | 0101         01 SKISSEPROS           0101         01 SKISSEPROSJE           0101         01 SKISSEPROSJE           0101         01 SKISSEPROSJE                                                                                                    | EKT 29 SALGSPLANER<br>CT 29 SALGSPLANER<br>CT 29 SALGSPLANER                                                                                                    | Approved.  | Checked By                                                                                           | Designed                                                                      | Drawn By           | NVTitleBlockF<br>A3<br>A3<br>A3                                           | ₩² ·                      |
| View Name         Title on Sh         Sheet Num         S           Salgsplan 1. Etasje - H0101,         H0101         H           Salgsplan 1. Etasje - H0102         H0102         H           Salgsplan 1. Etasje - H0103         H0103         H           Salgsplan 1. Etasje - H0103         H0103         H           Salgsplan 1. Etasje - H0104         H0104         H                                                                                                    | 010101         01 SKISSEPROS           10101         01 SKISSEPROSJE           10101         01 SKISSEPROSJE           10101         01 SKISSEPROSJE           10101         01 SKISSEPROSJE                                                                                                    | EKT 29 SALGSPLANER<br>CT 29 SALGSPLANER<br>CT 29 SALGSPLANER<br>CT 29 SALGSPLANER<br>CT 29 SALGSPLANER                                                                                                    | Approved.  | Checked By                                                                                           | Designed                                                                      | Drawn By           | NVTitleBlockF<br>A3<br>A3<br>A3<br>A3<br>A3                               | H: ·                      |
| View Name         Title on Sh         Sheet Num         S           Salgsplan 1. Etasje - H0101,         H0101         H           Salgsplan 1. Etasje - H0102         H0102         H           Salgsplan 1. Etasje - H0103         H0103         H           Salgsplan 1. Etasje - H0103         H0103         H           Salgsplan 1. Etasje - H0104         H0104         H           Salgsplan 3. Etasje - H0301         H0105         H                                                                                                    | 0101         01 SKISSEPROS           10010         01 SKISSEPROSJE           10101         01 SKISSEPROSJE           10101         01 SKISSEPROSJE           10101         01 SKISSEPROSJE           10101         01 SKISSEPROSJE           10101         01 SKISSEPROSJE           10101         01 SKISSEPROSJE                                                                                    | EKT         29 SALGSPLANER           CT         29 SALGSPLANER           CT         29 SALGSPLANER           CT         29 SALGSPLANER           CT         29 SALGSPLANER           CT         29 SALGSPLANER           CT         29 SALGSPLANER           CT         29 SALGSPLANER                                                                         | Approved.  | Checked By                                                                                           | Designed                                                                      | Drawn By           | NVTitleBlockF<br>A3<br>A3<br>A3<br>A3<br>A3<br>A3                         | H.                        |
| View Name         Title on Sh         Sheet Num         S           Salgsplan 1. Etasje - H0101,         H0101         H           Salgsplan 1. Etasje - H0102         H0102         H           Salgsplan 1. Etasje - H0103         H0103         H           Salgsplan 1. Etasje - H0104         H0103         H           Salgsplan 1. Etasje - H0104         H0104         H           Salgsplan 3. Etasje - H0301         H0105         H           Salgsplan 3. Etasje - H0302         H0106         H                                                               | 0101         01 SKISSEPROSJE           00101         01 SKISSEPROSJE           00101         01 SKISSEPROSJE           00101         01 SKISSEPROSJE           00101         01 SKISSEPROSJE           00101         01 SKISSEPROSJE           00101         01 SKISSEPROSJE           00101         01 SKISSEPROSJE           00101         01 SKISSEPROSJE                                          | EKT 29 SALGSPLANER<br>(T 29 SALGSPLANER<br>(T 29 SALGSPLANER<br>(T 29 SALGSPLANER<br>(T 29 SALGSPLANER<br>(T 29 SALGSPLANER<br>(T 29 SALGSPLANER                                                                                                    | A pproved. | Checked By                                                                                           | Designed                                                                      | Drawn By           | NVTitleBlockF<br>A3<br>A3<br>A3<br>A3<br>A3<br>A3<br>A3                   | III.                      |
| View Name         Title on Sh         Sheet Num         S           Salgsplan 1. Etasje - H0101,         H0101         H           Salgsplan 1. Etasje - H0102         H0102         H           Salgsplan 1. Etasje - H0103         H0103         H           Salgsplan 1. Etasje - H0104         H0104         H           Salgsplan 1. Etasje - H0104         H0104         H           Salgsplan 3. Etasje - H0301         H0105         H           Salgsplan 3. Etasje - H0302         H0106         H           Salgsplan 3. Etasje - H0303         H0107         H | 01011         01 SKISSEPROSJE           01011         01 SKISSEPROSJE           01010         01 SKISSEPROSJE           01011         01 SKISSEPROSJE           01010         01 SKISSEPROSJE           01011         01 SKISSEPROSJE           01010         01 SKISSEPROSJE           01011         01 SKISSEPROSJE           01010         01 SKISSEPROSJE           01011         01 SKISSEPROSJE | EKT         29 SALGSPLANER           CT         29 SALGSPLANER           CT         29 SALGSPLANER           CT         29 SALGSPLANER           CT         29 SALGSPLANER           CT         29 SALGSPLANER           CT         29 SALGSPLANER           CT         29 SALGSPLANER           CT         29 SALGSPLANER           CT         29 SALGSPLANER | A pproved. | Checked By                                                                                           | Designed                                                                      | Drawn By           | NVTitleBlockF<br>A3<br>A3<br>A3<br>A3<br>A3<br>A3<br>A3<br>A3<br>A3<br>A3 | H.                        |

#### n) Åpne Views Tab:

| [ <sup>-</sup>               |             |           |          | _            |
|------------------------------|-------------|-----------|----------|--------------|
| Sheet Parameters Views       |             |           |          |              |
| J View Name                  | Title on Sh | Sheet Num | Sheet Na | Prosjektfase |
| L Salacalan 1 Etacio - H0101 |             | H0101     | H0101    | AL SKISSER   |

#### Og trykk 'Quick-arrange views:

|                                                                                                    | 0 | Sheet Number | Sheet Name | Area Plan                   | 3D View         | Floor Plan                  | , <i>C</i>  |
|----------------------------------------------------------------------------------------------------|---|--------------|------------|-----------------------------|-----------------|-----------------------------|-------------|
|                                                                                                    | 0 | H0101        | H0101      | Salgsplan 1. Etasje - H0101 | 3D-Zone - H0101 | 3D-Zone - H0101             | =>          |
|                                                                                                    |   | H0102        | H0101      | Salgsplan 1. Etasje - H0102 | 3D-Zone - H0102 | Salgsplan 2. Etasje - H0201 | <b>-</b> [3 |
| Area Plan                                                                                                    |   | H0103        | H0101      | Salgsplan 1. Etasje - H0103 | 3D-Zone - H0103 | Salgsplan 2. Etasje - H0202 | Quick       |
|                                                                                                    |   | H0104        | H0101      | Salgsplan 1. Etasje - H0104 | 3D-Zone - H0104 | Salgsplan 2. Etasje - H0203 | Quick       |
|                                                                                                    |   | H0105        | H0101      | Salgsplan 3. Etasje - H0301 | 3D-Zone - H0201 | Salgsplan 2. Etasje - H0204 |             |
|                                                                                                    |   | H0106        | H0101      | Salgsplan 3. Etasje - H0302 | 3D-Zone - H0202 | 3D-Zone - H0102             |             |
|                                                                                                    |   | H0107        | H0101      | Salgsplan 3. Etasje - H0303 | 3D-Zone - H0203 | 3D-Zone - H0103             |             |
| [International Provider of the second second |   | H0108        | H0101      | Salgsplan 3. Etasje - H0304 | 3D-Zone - H0204 | 3D-Zone - H0104             |             |
| 3D-View 10000 Plan<br>3D-Zoo 3D-Zoo 3D-Zoo 1001                                                                                                    |   | H0109        | H0101      | Salgsplan 4. Etasje - H0401 | 3D-Zone - H0301 | 3D-Zone - H0201             |             |
|                                                                                                    |   | H0110        | H0101      | Salocolan / Ftacie - H0/02  | 3D-7one - H0302 | 2D-7one - H0202             |             |
|                                                                                                    |   |              |            |                             |                 |                             |             |

#### og 'Unplace all views'

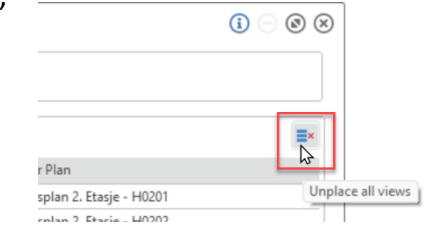

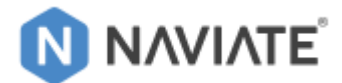

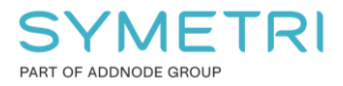

#### o) Dra alle AreaPlan Views i første kolonne:

|                                                                                                    | Arrange views o                                                                                                    | n sheets |               |           |         |            |    | () () () ()    | × |
|----------------------------------------------------------------------------------------------------|----------------------------------------------------------------------------------------------------|----------|---------------|-----------|---------|------------|----|----------------|---|
| Area Plan<br>Salosojat) Etasje - H0101<br>30 Vjetijetor Plan<br>30 Vjetijetor Plan                                  | и                                                                                                    |          |               |           |         |            |    |                |   |
| Unplaced Views: Q Filter:                                                                                           |                                                                                                    |          | Placed Views: |           |         |            |    | ≣×             |   |
| View Name                                                                                                    | View Type                                                                                                    |          | SheetNumber   | Area Plan | 3D View | Floor Plan |    |                |   |
| Salgsplan 1. Etasje - H0102                                                                                         | AreaPlan                                                                                                    |          | H0102         | -         |         |            |    |                |   |
| Salgsplan 1. Etasje - H0103                                                                                         | AreaPlan                                                                                                    |          | H0103         | t         |         |            |    |                |   |
| Salgsplan 1. Etasje - H0104                                                                                         | AreaPlan                                                                                                    |          | 10104         |           |         |            |    |                |   |
| Salgsplan 2. Etasje - H0201                                                                                         | AreaPlan                                                                                                    |          | H0105         |           |         |            |    |                |   |
| Salgsplan 2. Etasje - H0202                                                                                         | AreaPlan                                                                                                    |          | H0106         |           |         |            |    |                |   |
| Salgsplan 2. Etasje - H0203                                                                                         | AreaPlan                                                                                                    |          | H0107         |           |         |            |    |                |   |
| Salgsplan 2. Etasje - H0204                                                                                         | AreaPlan                                                                                                    |          | H0108         |           |         |            |    |                |   |
| Salgsplan 3. Etasje - H0301                                                                                         | AreaPlan                                                                                                    |          | H0109         |           |         |            |    |                |   |
| Salgsplan 3. Etasje - H0302                                                                                         | AreaPlan                                                                                                    |          | H0110         |           |         |            |    |                |   |
| Salgsplan 3. Etasje - H0303                                                                                         | AreaPlan                                                                                                    |          | H0111         |           |         |            |    |                |   |
| Salgsplan 3. Etasje - H0304                                                                                         | AreaPlan                                                                                                    |          | H0112         |           |         |            |    |                |   |
| Salgsplan 4. Etasje - H0401                                                                                         | AreaPlan                                                                                                    |          | H0113         |           |         |            |    |                |   |
| Salgsplan 4. Etasje - H0402                                                                                         | AreaPlan                                                                                                    |          | H0114         |           |         |            |    |                |   |
| Salgsplan 4. Etasje - H0403                                                                                         | AreaPlan                                                                                                    |          | H0115         |           |         |            |    |                |   |
| Salgsplan 4. Etasje - H0404                                                                                         | AreaPlan                                                                                                    |          | H0116         |           |         |            |    |                |   |
| 3D-Zone - H0102                                                                                                    | FloorPlan                                                                                                    |          | H0117         |           |         |            |    |                |   |
| 3D-Zone - H0103                                                                                                    | FloorPlan                                                                                                    |          |               |           |         |            |    |                |   |
| Use Drag&Drop to move vi<br>Use Drag&Drop to move vi<br>Use multi-select in the 'Ung<br>Use the 'Unplace all views' | iews between sheets in the 'Placed Views' grid.<br>iews between the 'Placed Views' grid and the 'Unplaced Views' grid, or vice versa.<br>Jaced Views' grid.<br>button to move all views to the 'Unplaced Views' grid |          |               |           |         |            | ОК | <u>C</u> ancel | ] |

\_\_\_\_\_

#### 3D-Views i neste kolonne:

| Unplaced Views: | Q Filter: | Placed Views: | Placed Views:               |         |            |  |  |  |  |
|-----------------|-----------|---------------|-----------------------------|---------|------------|--|--|--|--|
| View Name       | View Type | SheetNumber   | Area Plan                   | 3D View | Floor Plan |  |  |  |  |
| 3D-Zone - H0401 | FloorPlan | H0102         | Salgsplan 1. Etasje - H0102 | _       |            |  |  |  |  |
| 3D-Zone - H0402 | FloorPlan | H0103         | Salgsplan 1. Etasje - H010  | -       |            |  |  |  |  |
| 3D-Zone - H0403 | FloorPlan | H0104         | Salgsplan 1. Etasic - H0104 |         |            |  |  |  |  |
| 3D-Zone - H0404 | FloorPlan | H0105         | Salgsplan 2. Etasje - H0201 |         |            |  |  |  |  |
| 3D-Zone - H0102 | ThreeD    | H0106         | Salgsplan 2. Etasje - H0202 |         |            |  |  |  |  |
| 3D-Zone - H0103 | ThreeD    | H0107         | Salgsplan 2. Etasje - H0203 |         |            |  |  |  |  |
| 3D-Zone - H0104 | ThreeD    | 10108         | Salgsplan 2. Etasje - H0204 |         |            |  |  |  |  |
| 3D-Zone - H0201 | ThreeD    | H0109         | Salgsplan 3. Etasje - H0301 |         |            |  |  |  |  |
| 3D-Zone - H0202 | ThreeD    | H0110         | Salgsplan 3. Etasje - H0302 |         |            |  |  |  |  |
| 3D-Zone - H0203 | ThreeD    | H0111         | Salgsplan 3. Etasje - H0303 |         |            |  |  |  |  |
| 3D-Zone - H0204 | ThreeD    | H0112         | Salgsplan 3. Etasje - H0304 |         |            |  |  |  |  |
| 3D-Zone - H0301 | ThreeD    | H0113         | Salgsplan 4. Etasje - H0401 |         |            |  |  |  |  |
| 3D-Zone - H0302 | ThreeD    | H0114         | Salgsplan 4. Etasje - H0402 |         |            |  |  |  |  |
| 3D-Zone - H0303 | ThreeD    | H0115         | Salgsplan 4. Etasje - H0403 |         |            |  |  |  |  |
| 3D-Zone - H0304 | ThreeD    | H0116         | Salgsplan 4. Etasje - H0404 |         |            |  |  |  |  |
| 3D-Zone - H0401 | ThreeD    | H0117         |                             |         |            |  |  |  |  |
| 3D-Zone - H0402 | ThreeD    |               |                             |         |            |  |  |  |  |
| 3D-Zone - H0403 | ThreeD    |               |                             |         |            |  |  |  |  |
| 3D-Zone - H0404 | ThreeD    |               |                             |         |            |  |  |  |  |

#### og Floor Plans i tredje kolonne:

| Unplaced Views: | Q Filter | Placed Views: |
|-----------------|----------|---------------|

| iew Name        | View Type | SheetNumber | Area Plan                   | 3D View         | Floor Plan |
|-----------------|-----------|-------------|-----------------------------|-----------------|------------|
| 3D-Zone - H0102 | FloorPlan | H0102       | Salgsplan 1. Etasje - H0102 | 3D-Zone - H0102 | -          |
| 3D-Zone - H0103 | FloorPlan | H0103       | Salgsplan 1. Etasje - H0103 | 3D-Zone - Holos |            |
| 3D-Zone - H0104 | FloorPlan | H0104       | Salgsplan 1. Etasje - H0104 | 50-Zone - H0104 |            |
| 3D-Zone - H0201 | FloorPlan | H0105       | Salgsplan 2 Exasje - H0201  | 3D-Zone - H0201 |            |
| 3D-Zone - H0202 | FloorPlan | H0106       | Salgsplan 2. Etasje - H0202 | 3D-Zone - H0202 |            |
| 3D-Zone - H0203 | FloorPlan | H0107       | Salgsplan 2. Etasje - H0203 | 3D-Zone - H0203 |            |
| 3D-Zone - H0204 | FloorPlan | H0108       | Salgsplan 2. Etasje - H0204 | 3D-Zone - H0204 |            |
| 3D-Zone - H0301 | FloorPlan | H0109       | Salgsplan 3. Etasje - H0301 | 3D-Zone - H0301 |            |
| 3D-Zone - H0302 | FloorPlan | H0110       | Salgsplan 3. Etasje - H0302 | 3D-Zone - H0302 |            |
| 3D-Zone - H0303 | FloorPlan | H0111       | Salgsplan 3. Etasje - H0303 | 3D-Zone - H0303 |            |
| 3D-Zone - H0304 | FloorPlan | H0112       | Salgsplan 3. Etasje - H0304 | 3D-Zone - H0304 |            |
| 3D-Zone - H0401 | FloorPlan | H0113       | Salgsplan 4. Etasje - H0401 | 3D-Zone - H0401 |            |
| 3D-Zone - H0402 | FloorPlan | H0114       | Salgsplan 4. Etasje - H0402 | 3D-Zone - H0402 |            |
| 3D-Zone - H0403 | FloorPlan | H0115       | Salgsplan 4. Etasje - H0403 | 3D-Zone - H0403 |            |
| 3D-Zone - H0404 | FloorPlan | H0116       | Salgsplan 4. Etasje - H0404 | 3D-Zone - H0404 |            |
|                 |           | H0117       |                             |                 |            |

og trykk 'OK'

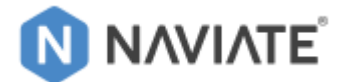

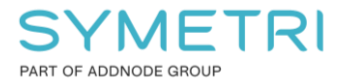

### p) Gå tilbake til tabben: Sheet Parameters og velg alle celler i første kolonne:

| Uie | ew Name<br>algsplan 1. Etasje - H0101 | Title on Sh | Sheet Num |          |          |            |          |          |
|-----|---------------------------------------|-------------|-----------|----------|----------|------------|----------|----------|
| Sa  | algsplan 1. Etasje - H0101            |             |           | Sheet Na | Approved | Checked By | Designed | Drawn By |
| -   |                                       |             | H0101     | H0101    |          |            |          |          |
| Sa  | algsplan 1. Etasje - H0102            |             | H0102     | H0101    |          |            |          |          |
| Sa  | algsplan 1. Etasje - H0103            |             | H0103     | H0101    |          |            |          |          |
| Sa  | algsplan 1. Etasje - H0104            |             | H0104     | LT V     |          |            |          |          |
| Sa  | algsplan 2. Etasje - H0201            |             | H0105     | H0101    |          |            |          |          |
| Sa  | algsplan 2. Etasje - H0202            |             | H0106     | H0101    |          |            |          |          |
| Sa  | algsplan 2. Etasje - H0203            |             | H0107     | H0101    |          |            |          |          |
| Sa  | algsplan 2. Etasiz - H0204            |             | H0108     | H0101    |          |            |          |          |
| Sa  | lgsplan 3. Etasje - H0301             |             | H0109     | H0101    |          |            |          |          |
| Sa  | IgspiCtritC H0302                     |             | H0110     | H0101    |          |            |          |          |
| Sa  | algsplan 3. Etasje - H0303            |             | H0111     | H0101    |          |            |          |          |
| Sa  | algsplan 3. Etasje - H0304            |             | H0112     | H0101    |          |            |          |          |
| Sa  | algsplan 4. Etasje - H0401            |             | H0113     | H0101    |          |            |          |          |
| Sa  | algsplan 4. Etasje - H0402            |             | H0114     | H0101    |          |            |          |          |
| Sa  | algsplan 4. Etasje - H0403            |             | H0115     | H0101    |          |            |          |          |
| Sa  | lgsplan 4. Etasje - H0404             |             | H0116     | H0101    |          |            |          |          |

#### Bruk Ctrl+C $\rightarrow$ Ctrl+V for å kopiere View Name til Sheet Name

### ... og noe av høyreklikk-valgene der det lar seg gjøre:

Sheet Parameters Views

| 0 | View Name                   | Title on Sh | Sheet Num | Sheet Name                  | Approved | Checked By | Designed | Drawn By |
|---|-----------------------------|-------------|-----------|-----------------------------|----------|------------|----------|----------|
| 0 | Salgsplan 1. Etasje - H0101 |             | H0101     | Salgsplan 1. Etasje - H0101 |          |            |          |          |
|   | Salgsplan 1. Etasje - H0102 |             | H0102     | Salgsplan 1. Etasje - H0102 |          |            |          |          |
|   | Salgsplan 1. Etasje - H0103 |             | H0103     | Salgsplan 1. Etasje - H0103 |          |            |          |          |
|   | Salgsplan 1. Etasje - H0104 |             | H0104     | Salgsplan 1. Etasje - H0104 |          |            |          |          |
|   | Salgsplan 2. Etasje - H0201 |             | H0201     | Eillingroment               |          |            |          |          |
|   | Salgsplan 2. Etasje - H0202 |             | H0106     |                             |          |            |          |          |
|   | Salgsplan 2. Etasje - H0203 |             | H0107     | 1 Custom in comment         |          |            |          |          |
|   | Salgsplan 2. Etasje - H0204 |             | H0108     | Custom increment            |          |            |          |          |
|   | Salgsplan 3. Etasje - H0301 |             | H0109     | Sugspion S. classe Troson   | l        |            |          |          |
|   | Salgsplan 3. Etasje - H0302 |             | H0110     | Salgsplan 3. Etasje - H0302 |          |            |          |          |
|   | Salgsplan 3. Etasje - H0303 |             | H0111     | Salgsplan 3. Etasje - H0303 |          |            |          |          |
|   | Salgsplan 3. Etasje - H0304 |             | H0112     | Salgsplan 3. Etasje - H0304 |          |            |          |          |
|   | Salgsplan 4. Etasje - H0401 |             | H0113     | Salgsplan 4. Etasje - H0401 |          |            |          |          |
|   | Salgsplan 4. Etasje - H0402 |             | H0114     | Salgsplan 4. Etasje - H0402 |          |            |          |          |
|   | Salgsplan 4. Etasje - H0403 |             | H0115     | Salgsplan 4. Etasje - H0403 |          |            |          |          |
|   | Salgsplan 4. Etasje - H0404 |             | H0116     | Salgsplan 4. Etasje - H0404 |          |            |          |          |

#### Trykk 'Create Sheets'

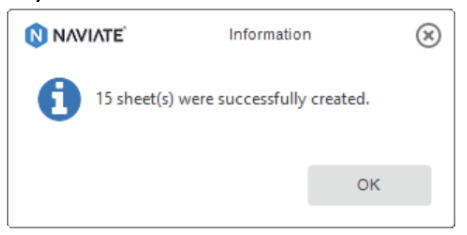

og 'OK'

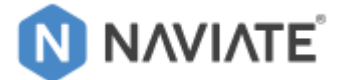

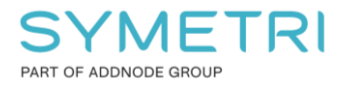

## 10 Salgstegninger – Isolate Zones

Autodesk-Revit sin funksjon 'Filter by sheet' vil ikke alltid filtrere Arealer og Rom korrekt. Spesielt når leiligheten har noe mer kompliserte form, vises det ofte Areal- og Rom informasjon fra leiligheter rundt. '*Isolate Zones*' vil bruke funksjonen 'Hide in View' for alle Arealer og Rom rundt det gjeldende leilighet slik at Schedules viser riktig informasjon.

Funksjonen isolere Areal og Rom som har samme ZoneName i aktiv Areal View eller med preselection av **Areal i view** eller **Salgstegning-Views** som er laget med Naviate - Zone Views.

- a) Merk alle Salgstegning-view i Project Browser:
- b) Gå til tabben: Add-Ins og velg: 'Isolate Zones'

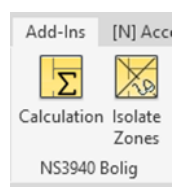

| Salg                                                   |
|--------------------------------------------------------|
| 🖮 25. BRA-i                                            |
| 📄 🛄 Area Plan (25. BRA-i): Salgsplan 1. Etasje         |
| 🛄 Area Plan (25. BRA-i): Salgsplan 1. Etasje - H0101   |
| 🛄 Area Plan (25. BRA-i): Salgsplan 1. Etasje - H0102   |
| 🛄 Area Plan (25. BRA-i): Salgsplan 1. Etasje - H0103   |
| 🛄 Area Plan (25. BRA-i): Salgsplan 1. Etasje - H0104   |
| 📄 🛄 Area Plan (25. BRA-i): Salgsplan 2. Etasje         |
| 🛄 Area Plan (25. BRA-i): Salgsplan 2. Etasje - H0201   |
| 📕 Area Plan (25. BRA-i): Salgsplan 2. Etasje - H0202   |
| 🔲 🛄 Area Plan (25. BRA-i): Salgsplan 2. Etasje - H0203 |
| 🛄 Area Plan (25. BRA-i): Salgsplan 2. Etasje - H0204   |
| 📄 🥅 Area Plan (25. BRA-i): Salgsplan 3. Etasje         |
| 🛄 Area Plan (25. BRA-i): Salgsplan 3. Etasje - H0301   |
| 📖 🛄 Area Plan (25. BRA-i): Salgsplan 3. Etasje - H0302 |
| 🛄 Area Plan (25. BRA-i): Salgsplan 3. Etasje - H0303   |
| 🛄 Area Plan (25. BRA-i): Salgsplan 3. Etasje - H0304   |
| 🖃 🛄 Area Plan (25. BRA-i): Salgsplan 4. Etasje         |
| Area Plan (25. BRA-i): Salgsplan 4. Etasje - H0401     |
| 🛄 Area Plan (25. BRA-i): Salgsplan 4. Etasje - H0402   |
| 🛁 🔚 Area Plan (25. BRA-i): Salgsplan 4. Etasje - H0403 |
| 🛄 Area Plan (25. BRA-i): Salgsplan 4. Etasje - H0404   |